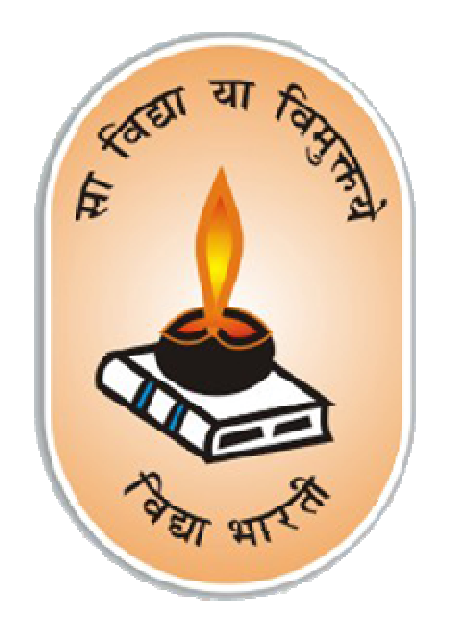

विद्याभारती अखिल भारतीय शिक्षा संस्थान मध्यक्षेत्र के पोर्टल पर बल्क डाटा एंट्री <u>www.vidyabhartimk.org</u> www.vb.vidyabhartimk.org

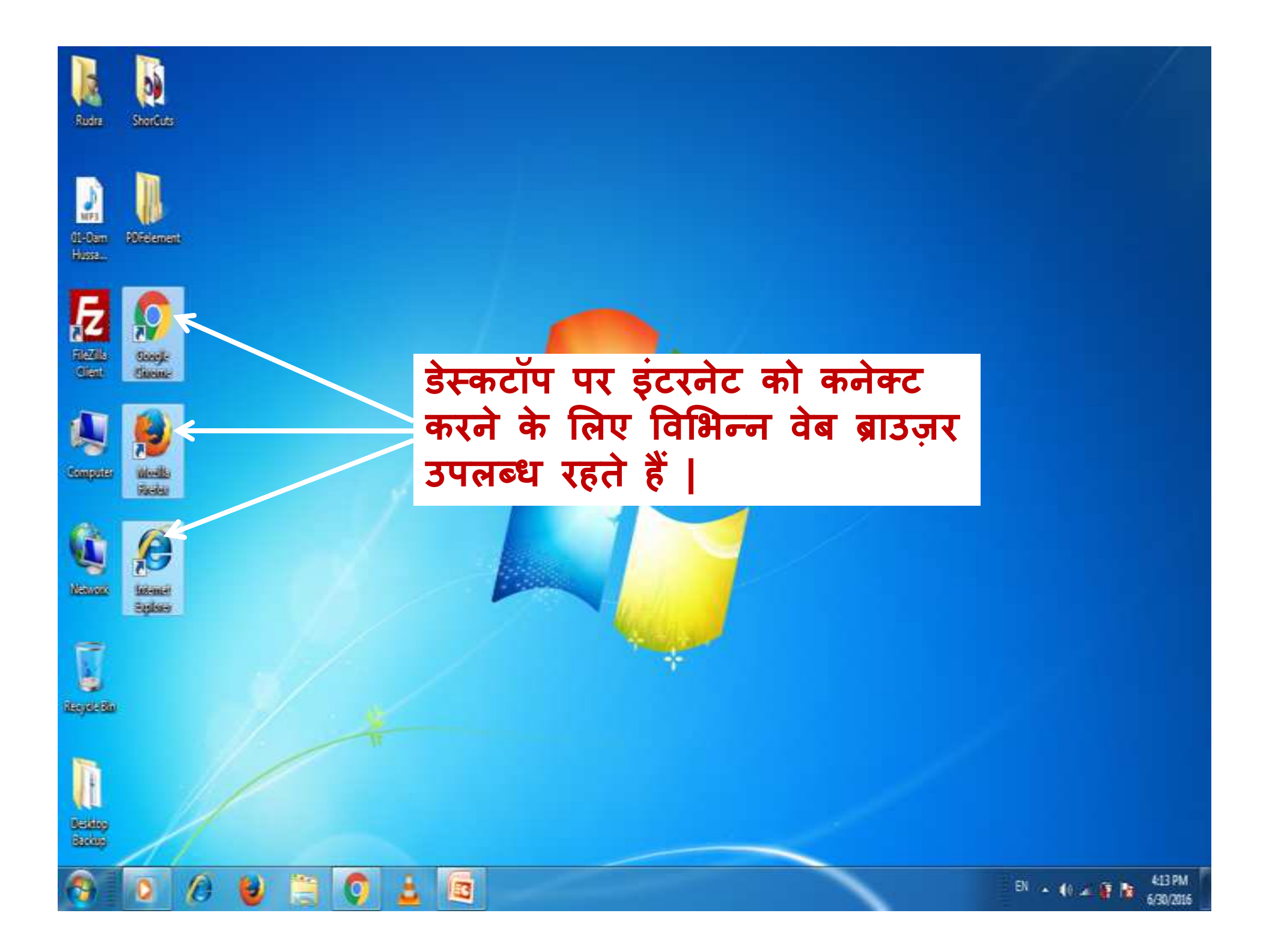

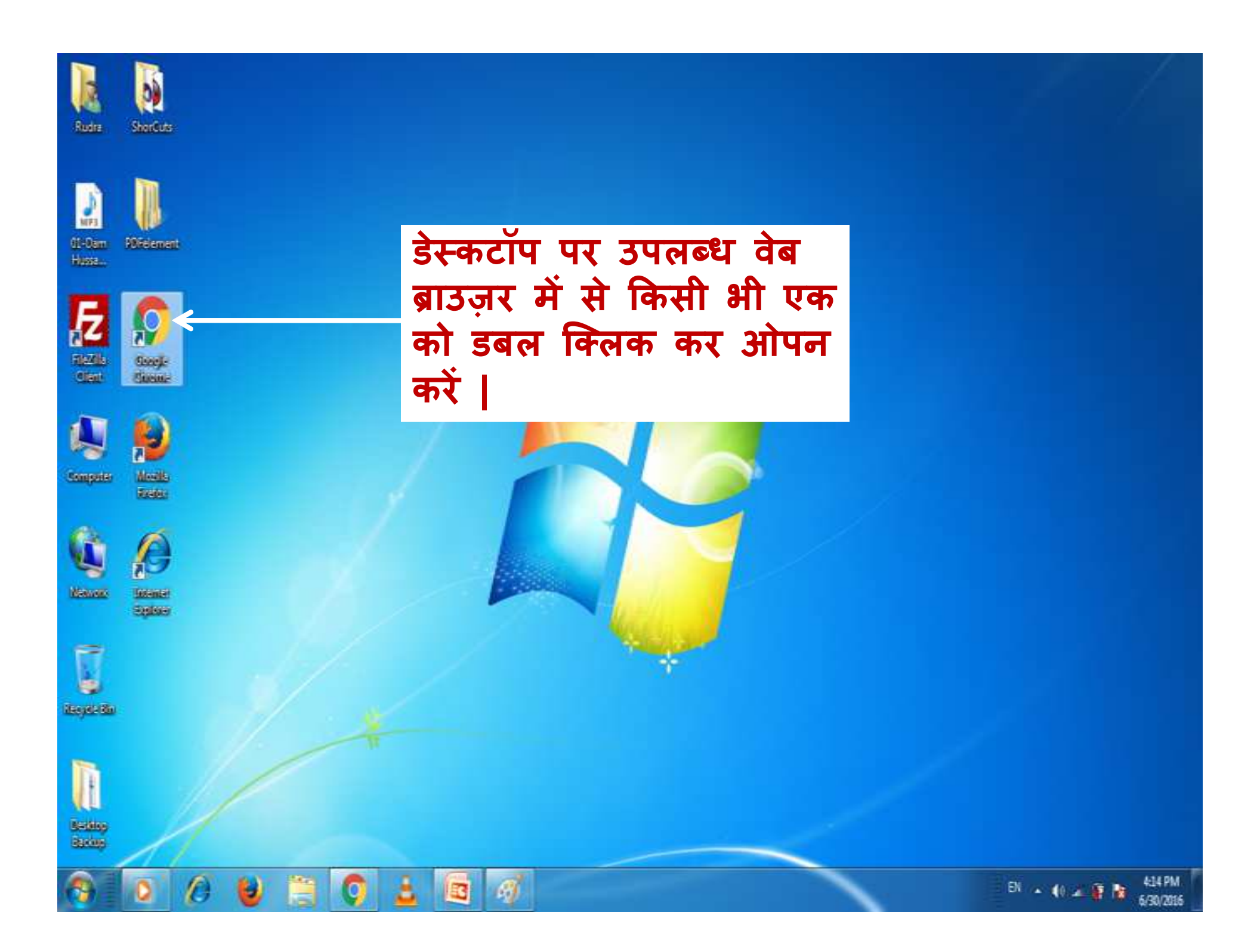

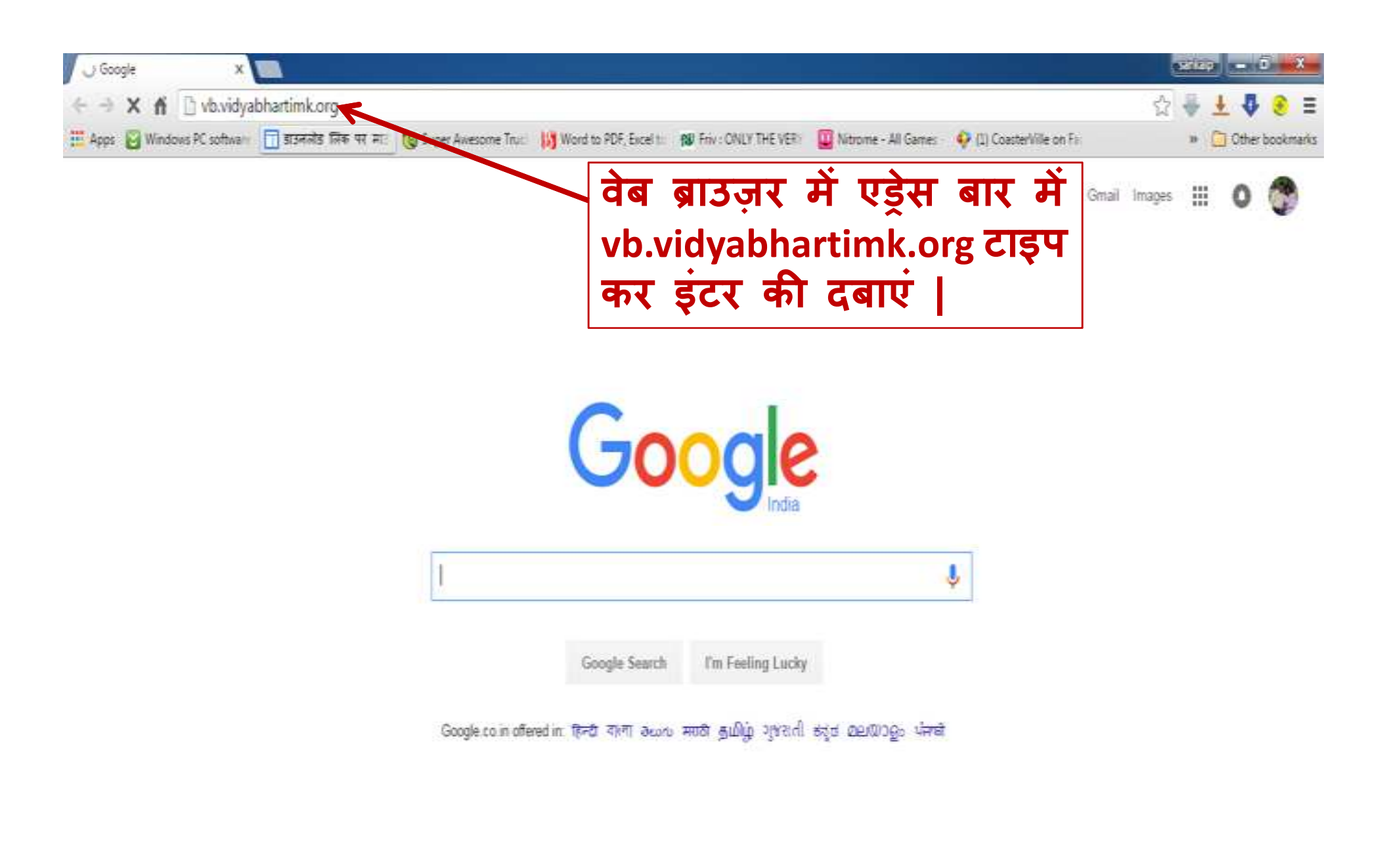

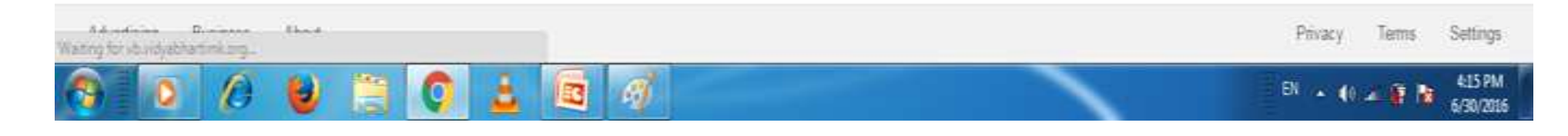

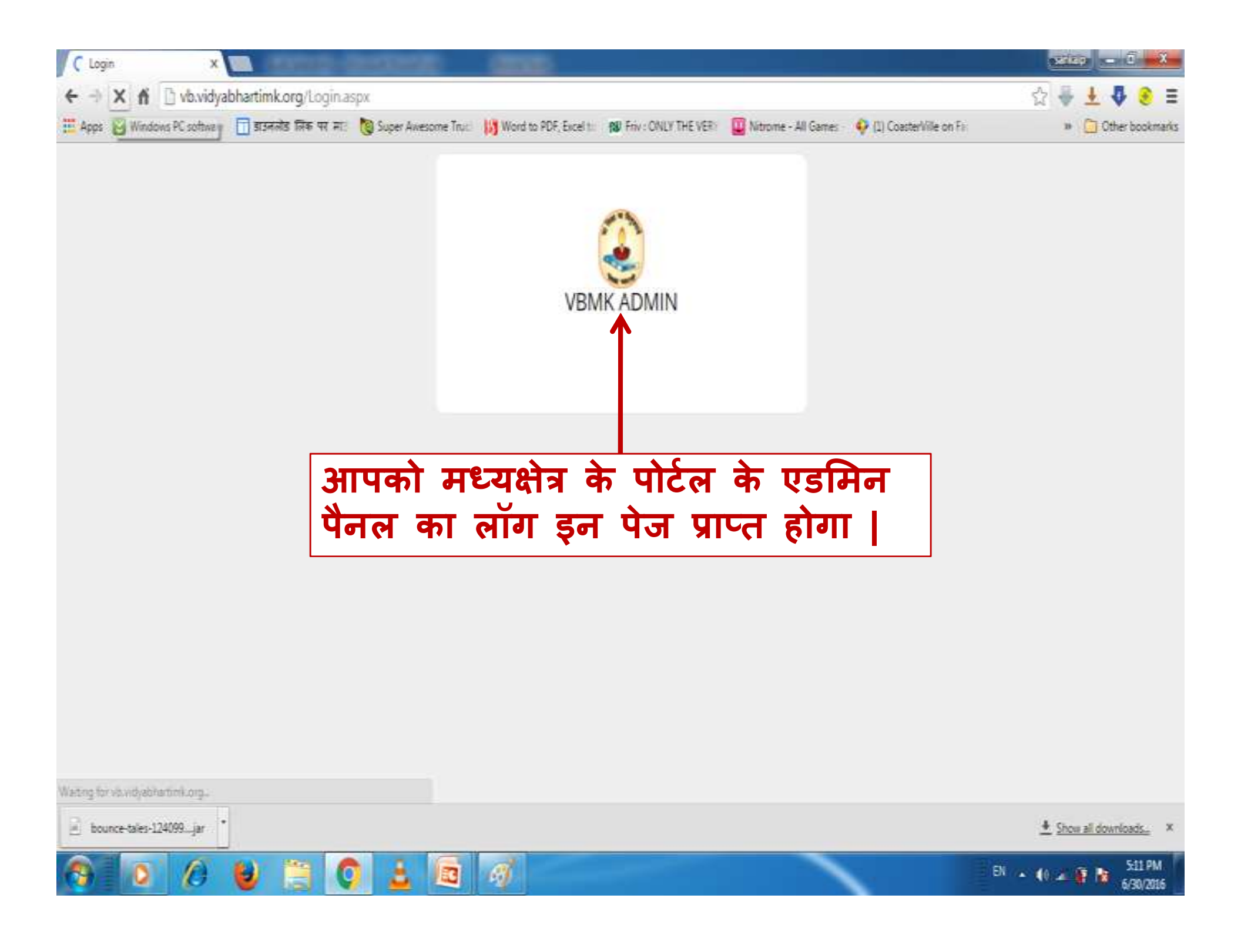

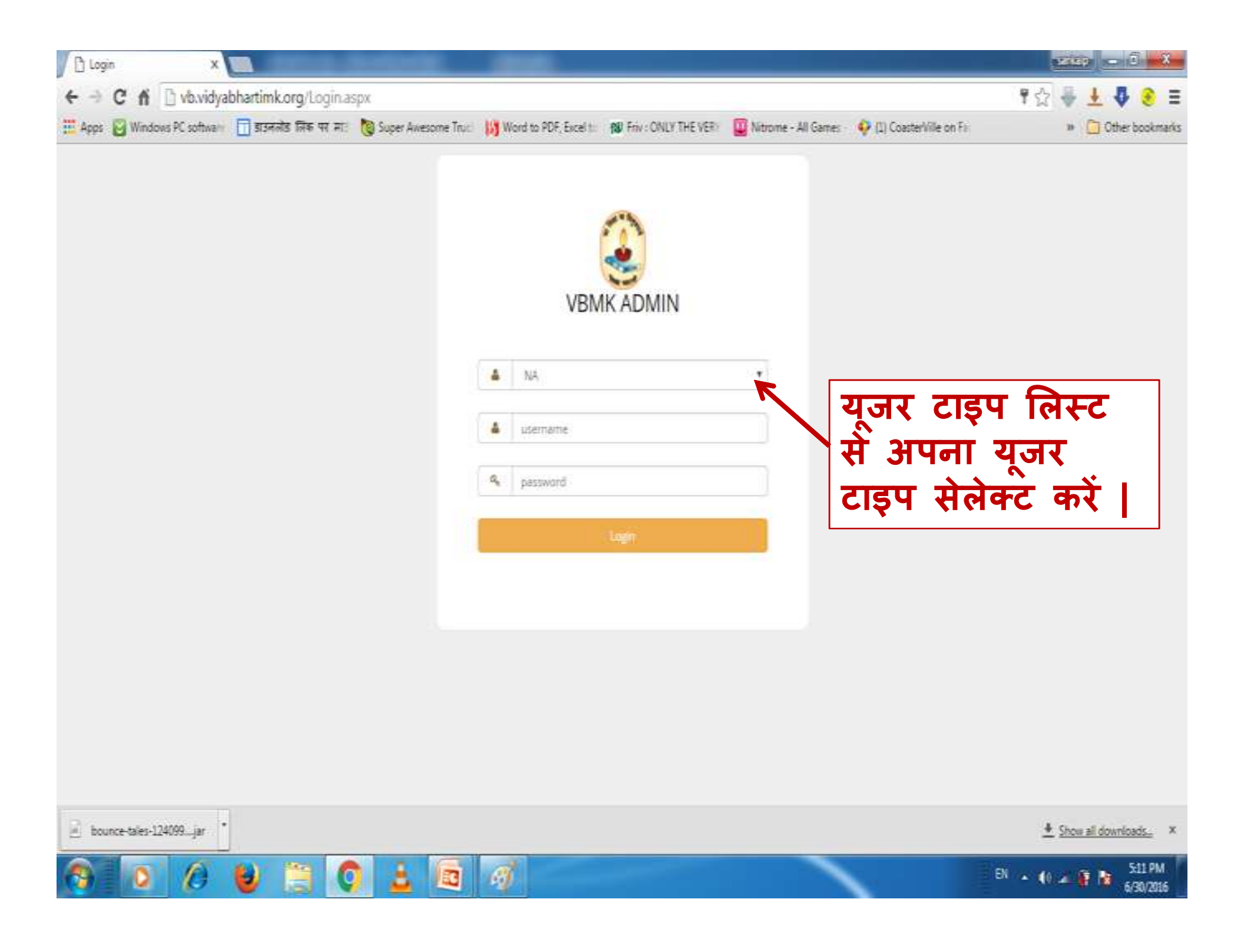

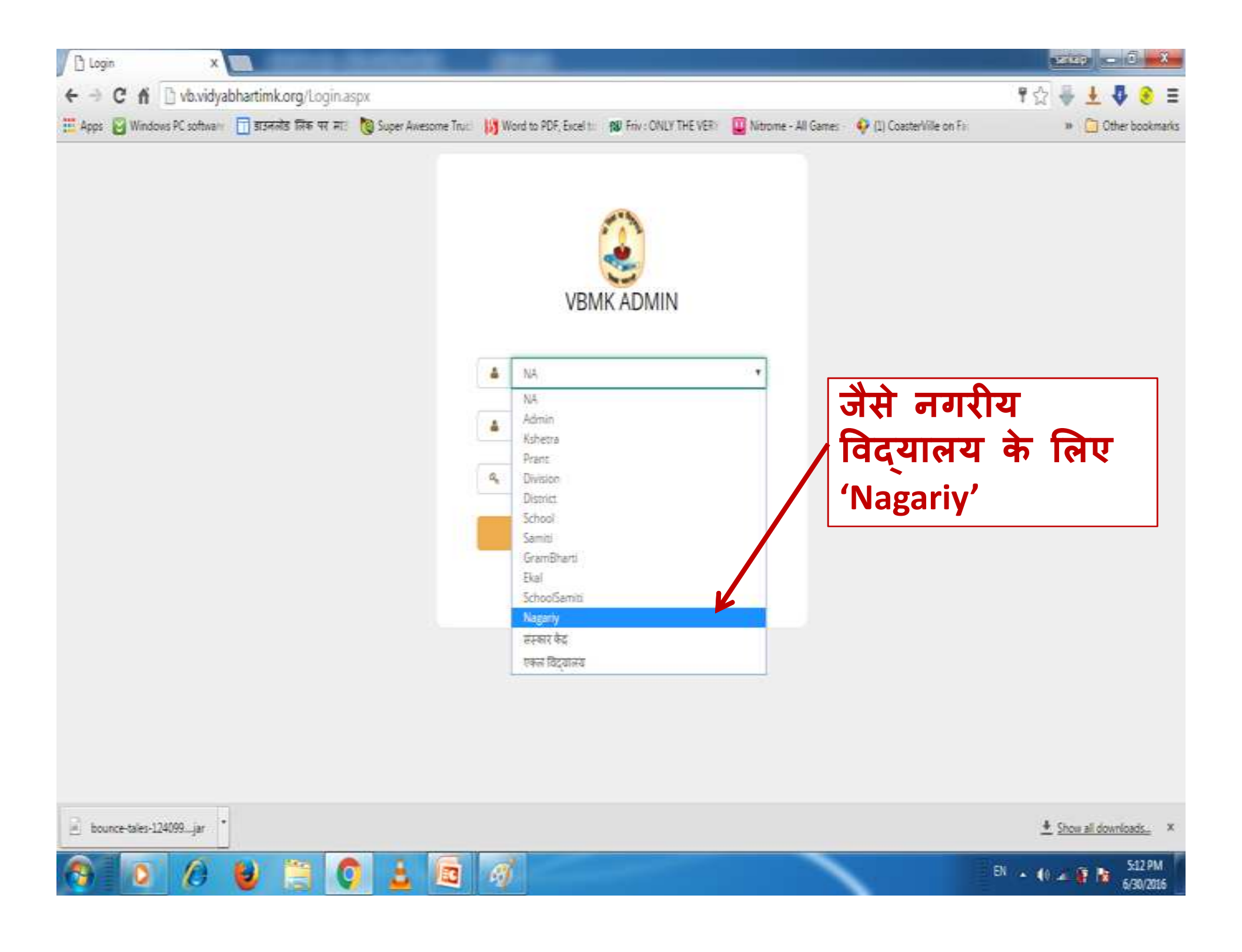

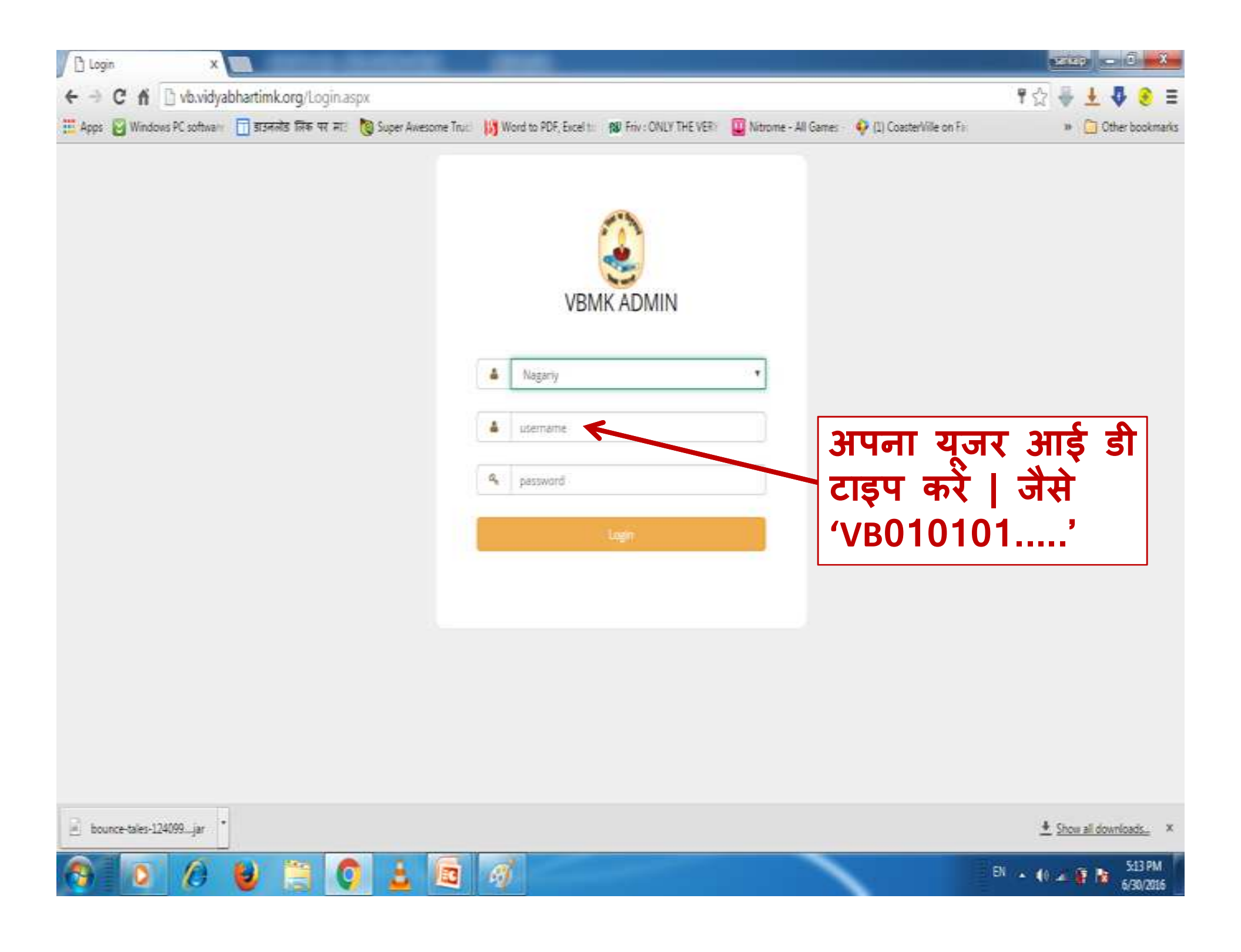

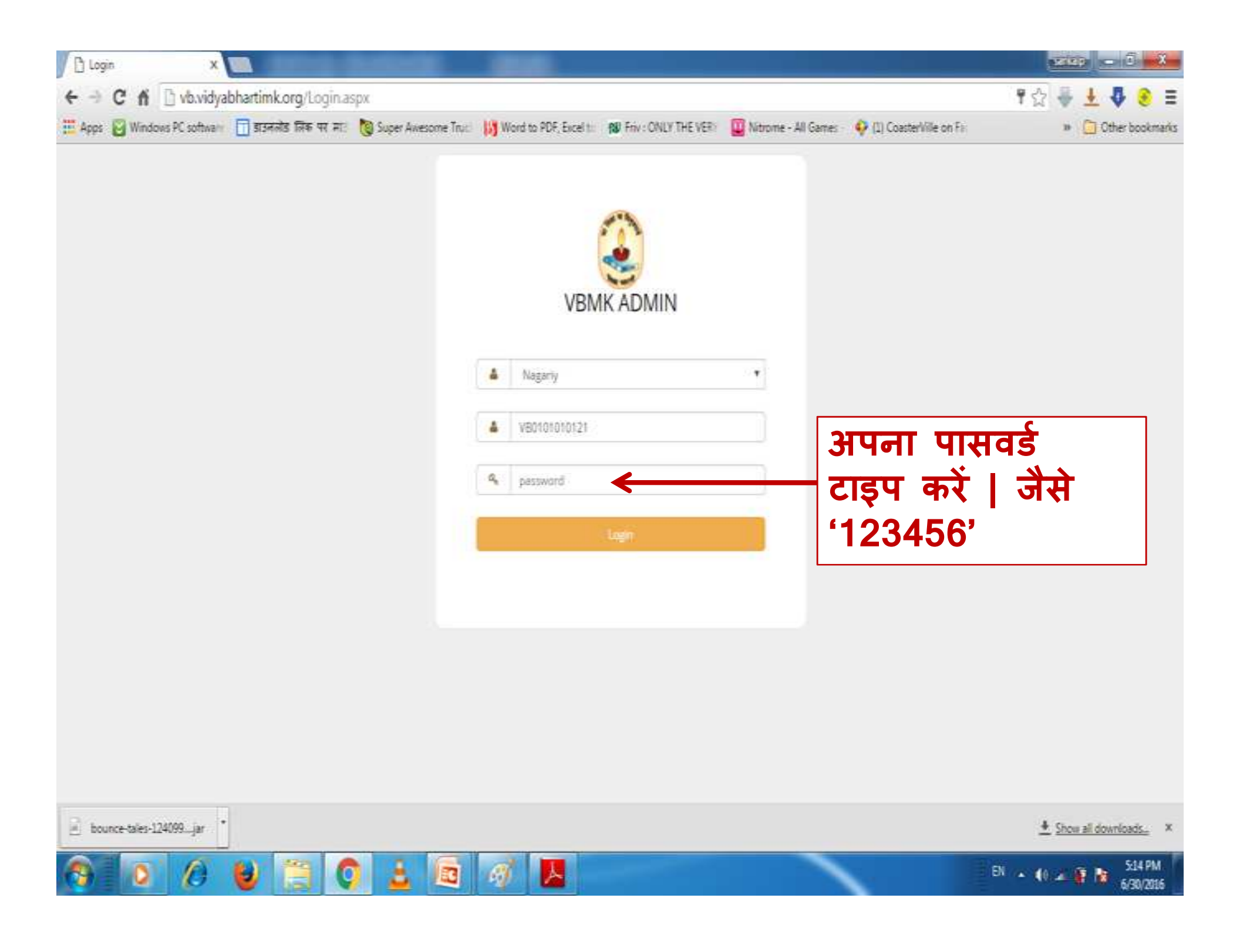

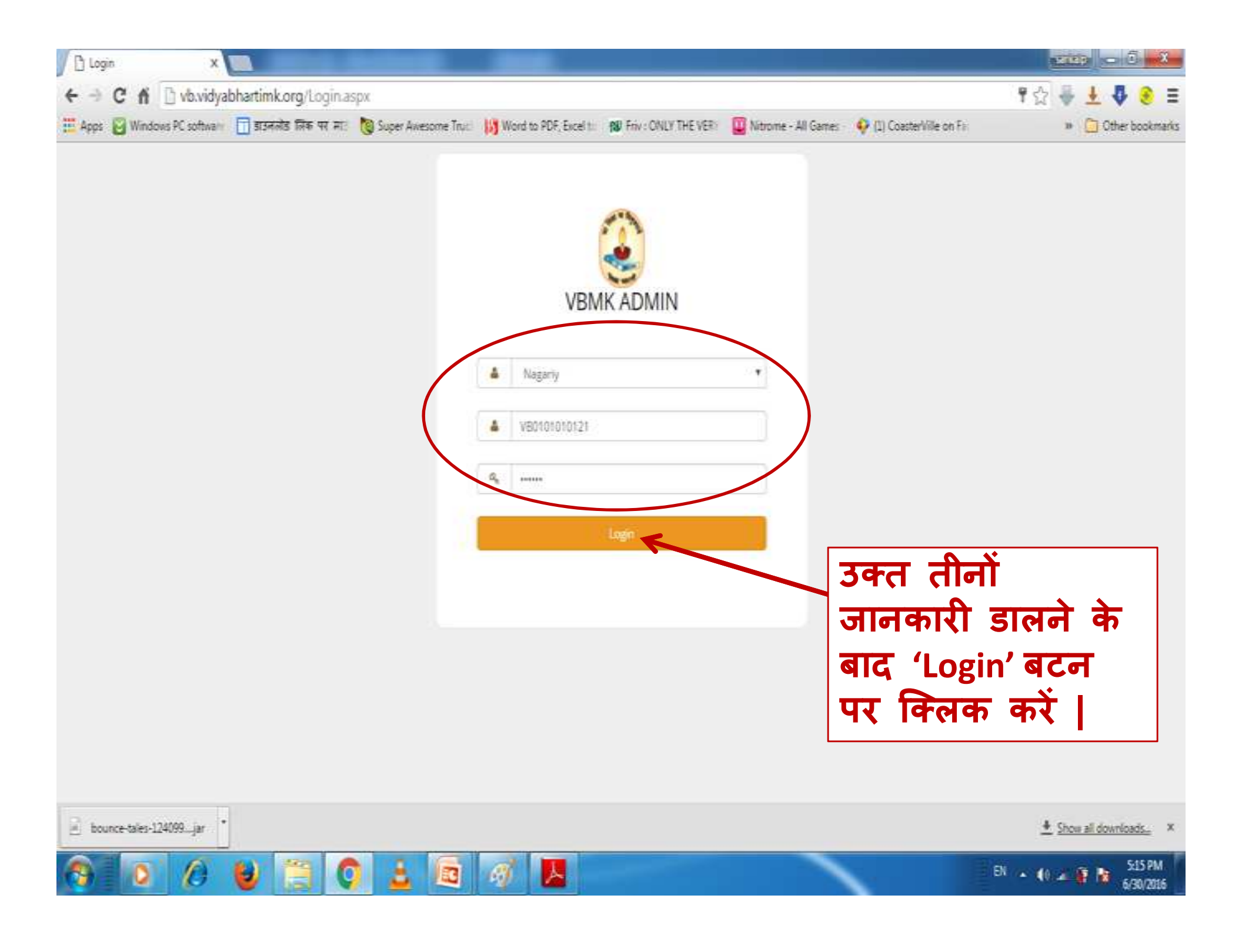

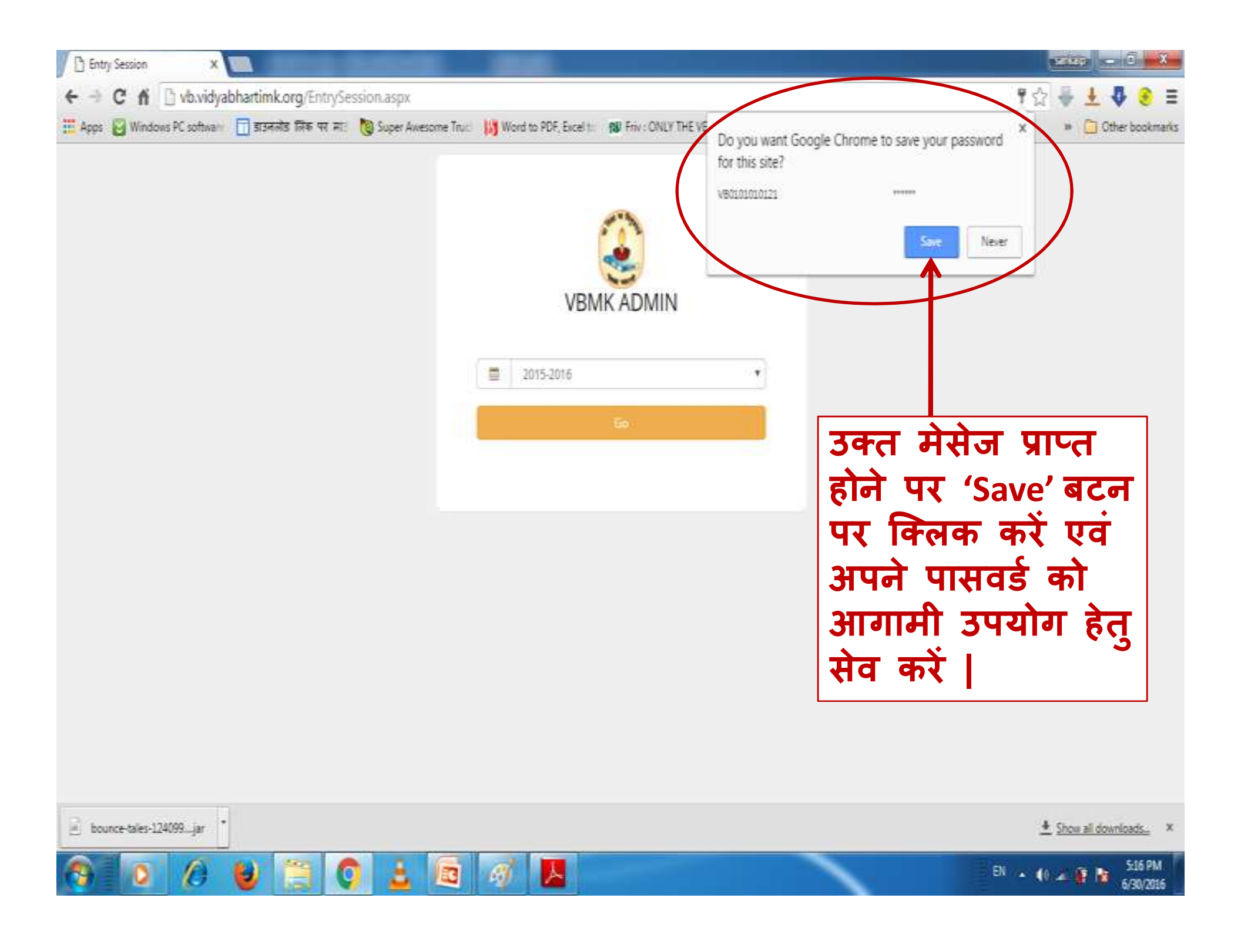

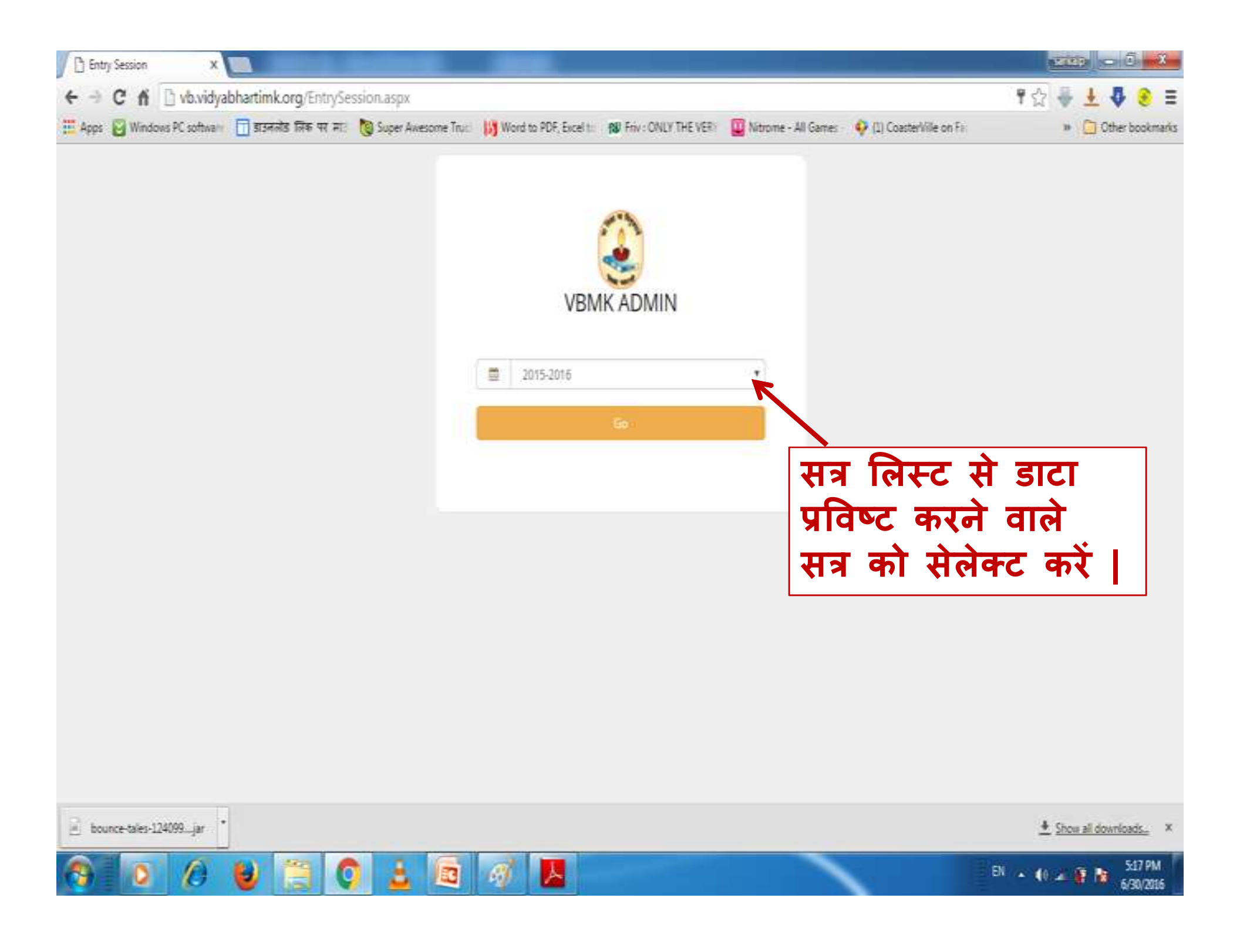

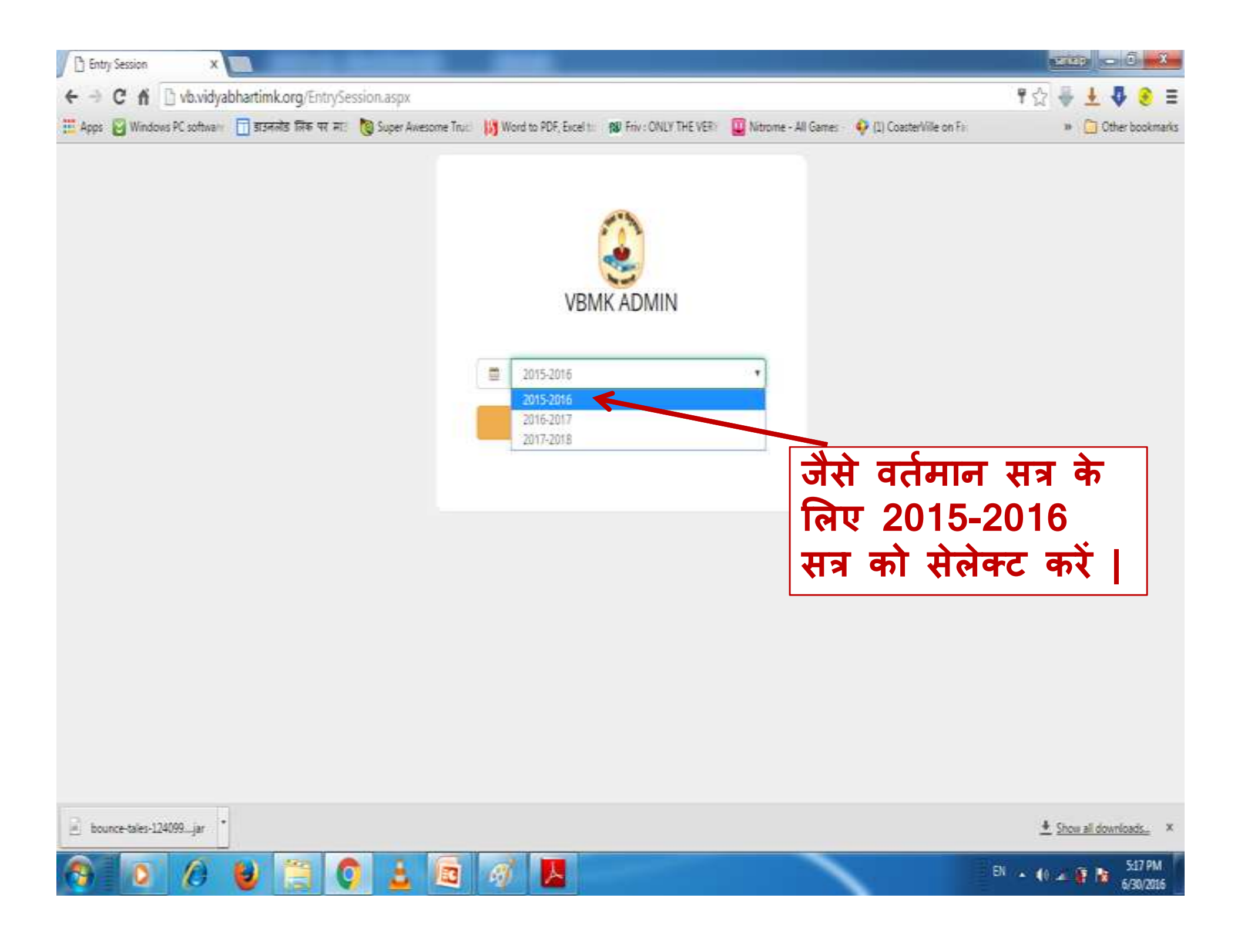

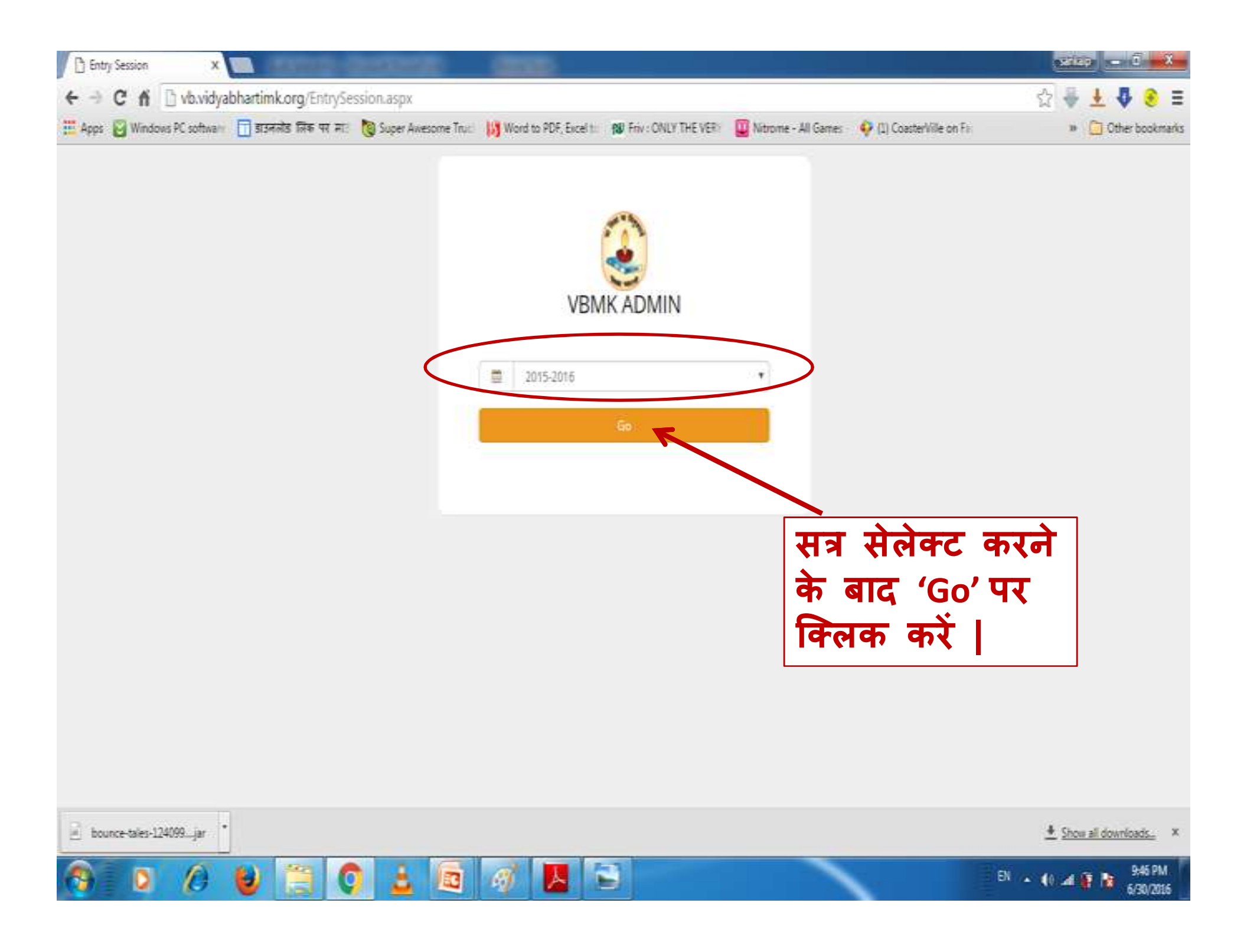

## KOSA CMS r X

#

뵿

4

0

📤 💶 🖬 🗙 ← → X 🗋 vb.vidyabhartimk.org/Home.aspx 0 3 CMS HOME सरस्वती शिशु मंदिर रमझिरियाVB0101060119 | SIGN OUT DASHBOARD NEWS कार्य विस्तार कक्षाश: स्तरश: विदयालय नवीन प्रवेश **9** UPLOAD RTE দ্বাথসিক माध्यमिक उच्च माध्यमिक विद्यालय उच्चतर माध्यमिक कुल आपको विद्यालय एडमिन पैनल का Home पेज MEMBER 0 1 0 0 1 Nagariy GALLERY 0 0 0 कुल 1 1 🎔 PAGE प्राप्त होगा | आचार्य INSTITUTE विभाग महिला LOG DETAIL पुरुष कुल शिश्वाटिका 2 0 2 BULK DATA प्राथमिक 1 3 4 SCHOOL 1 4 5 माध्यमिक CALENDER 5 6 1 उच्च/उच्चतर माध्यमिक (सामान्य आचार्य) DISCIPLINE उच्च/उच्चतर माध्यमिक इकाई (उच्च श्रेणी आचार्य) 0 0 0 SIGN OUT कार्यालय 1 4 6

6

67

16

24

Connecting...

Ps

कुल

X

00

6:59 PM EN 🔺 🕺 📶 🛱 10/06/2016

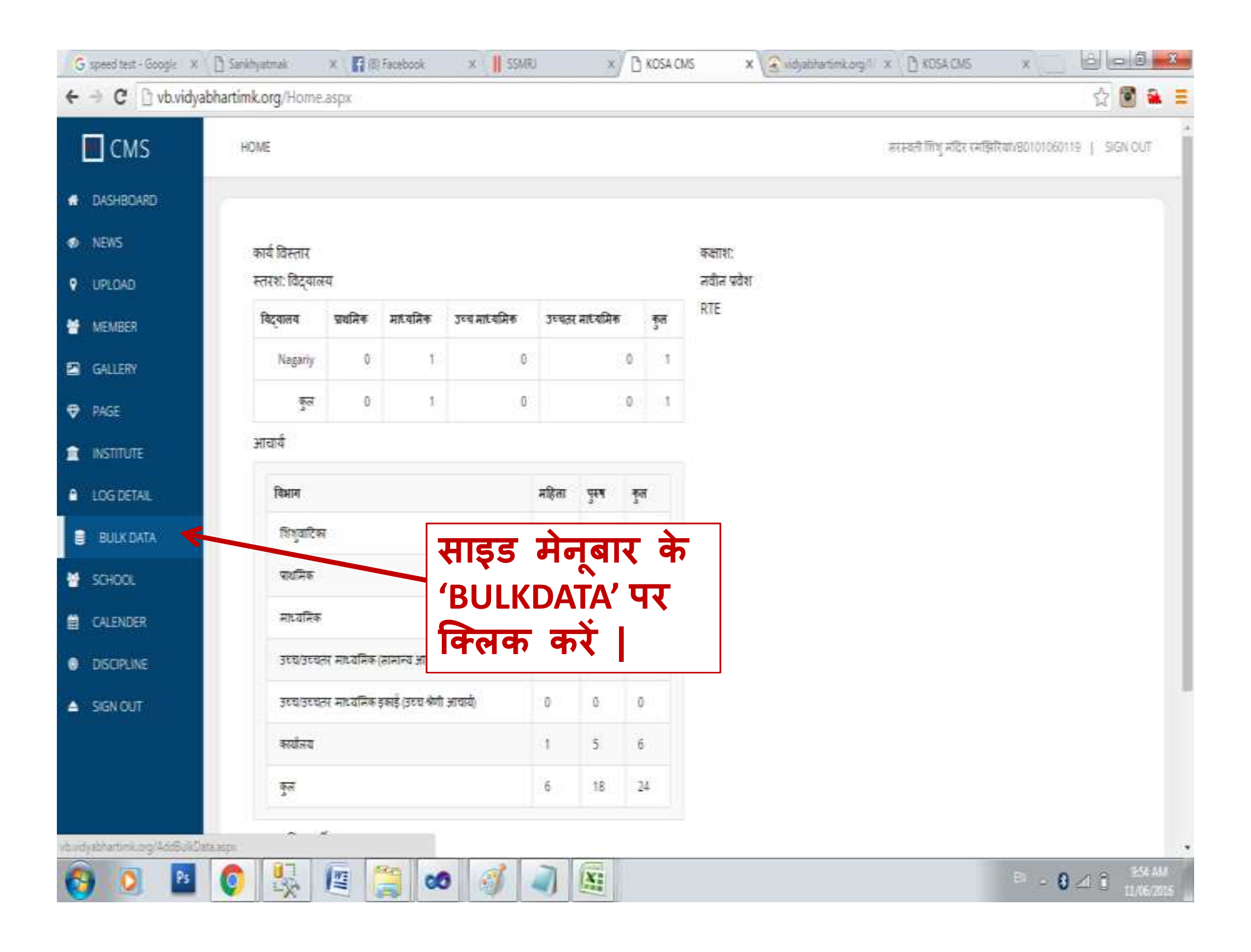

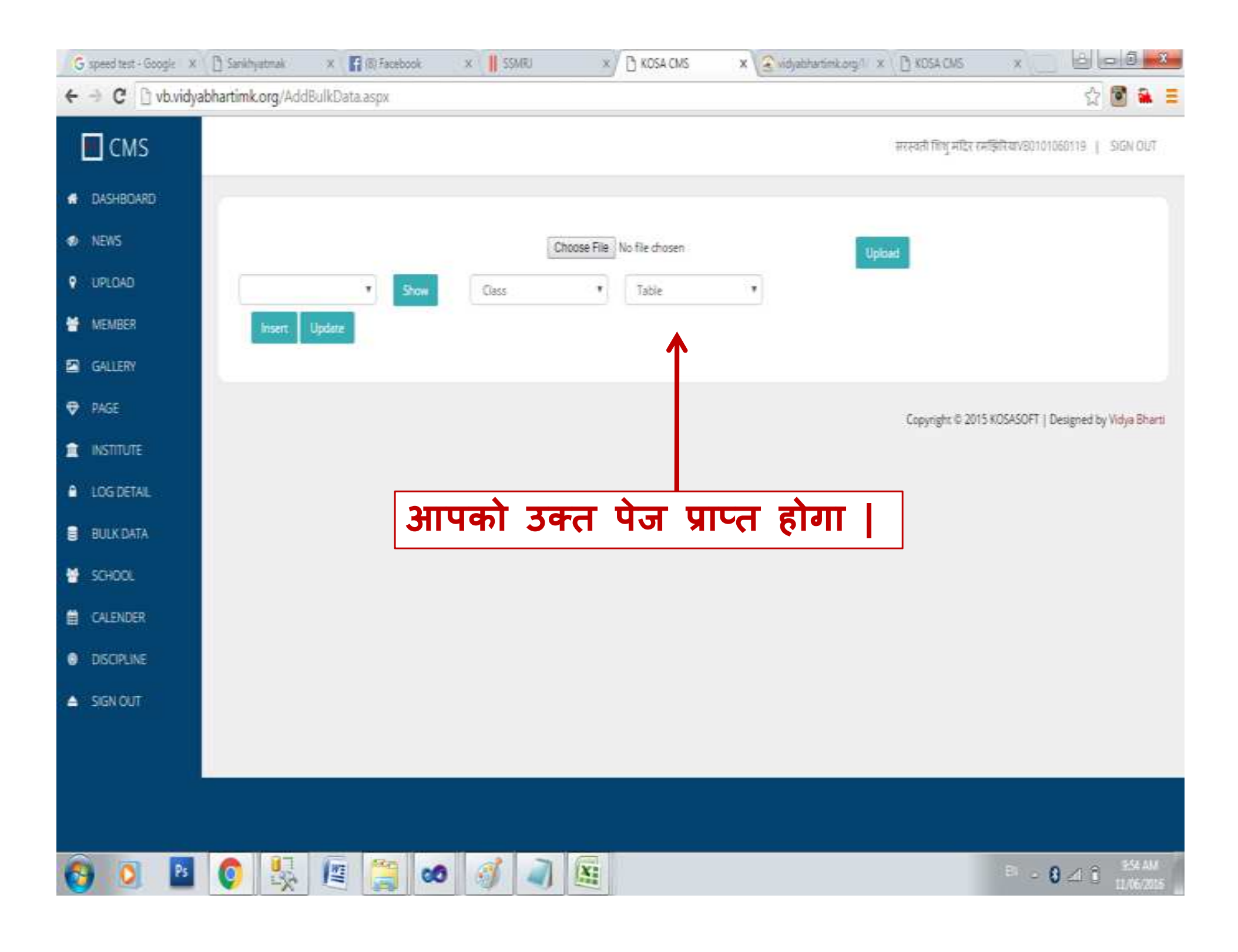

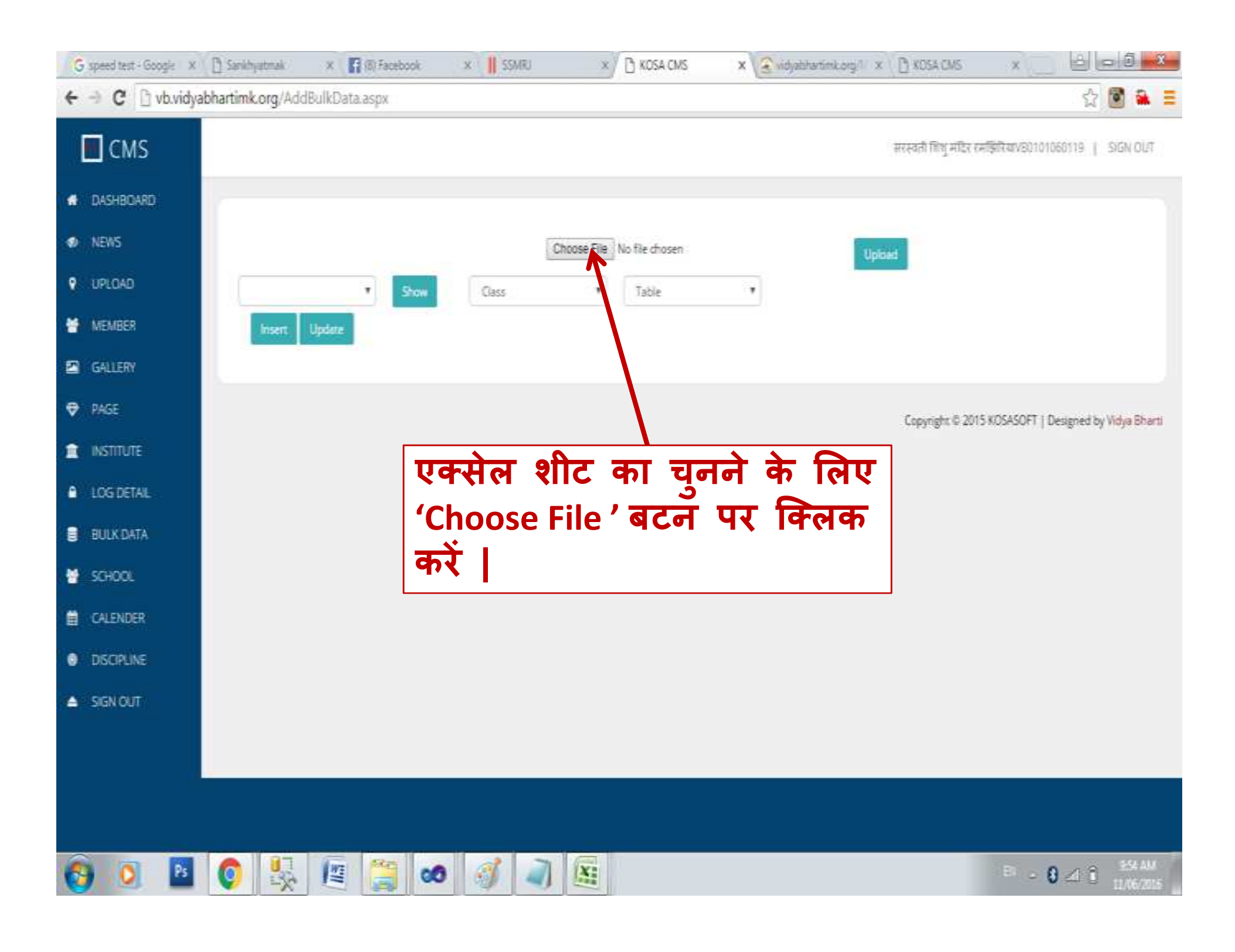

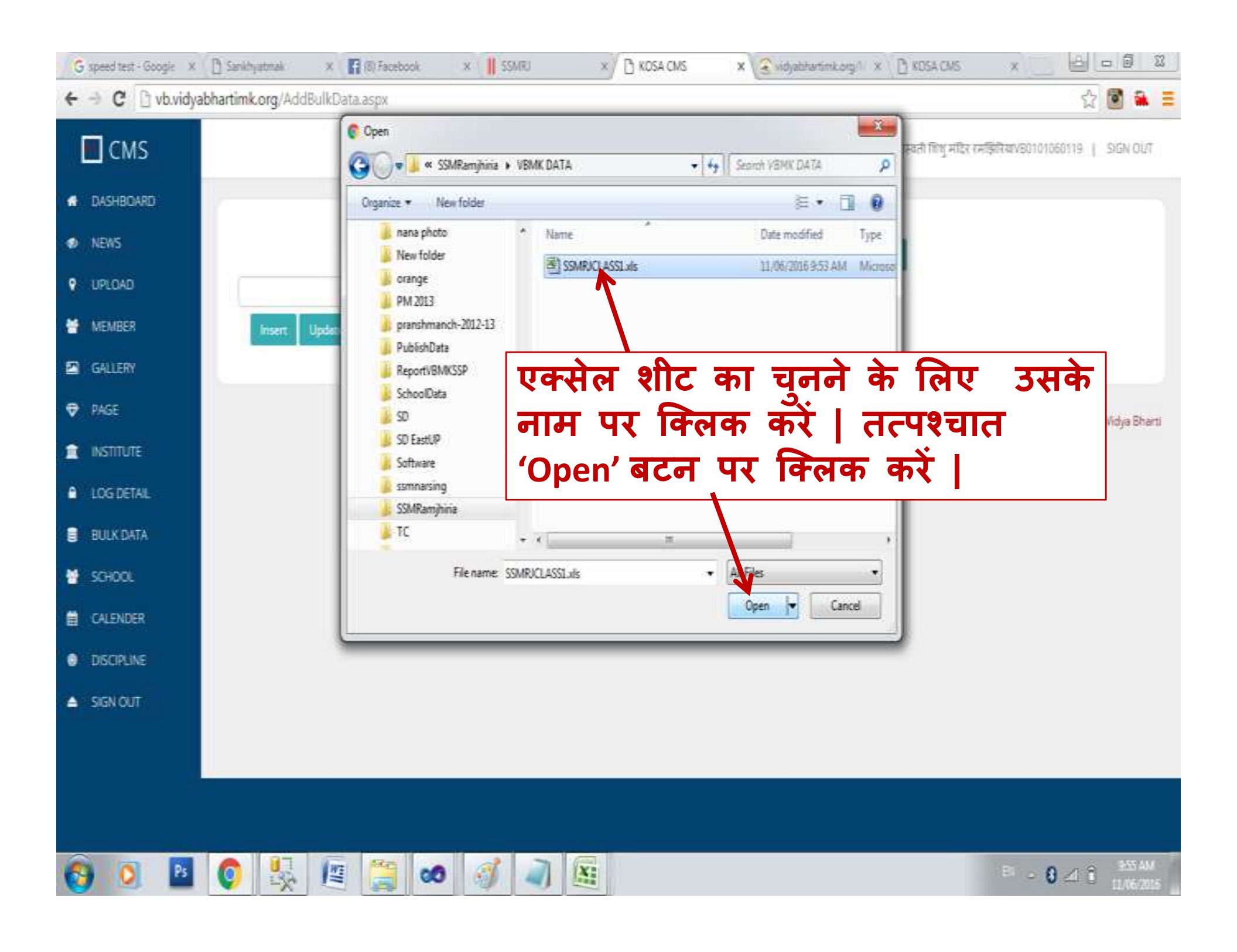

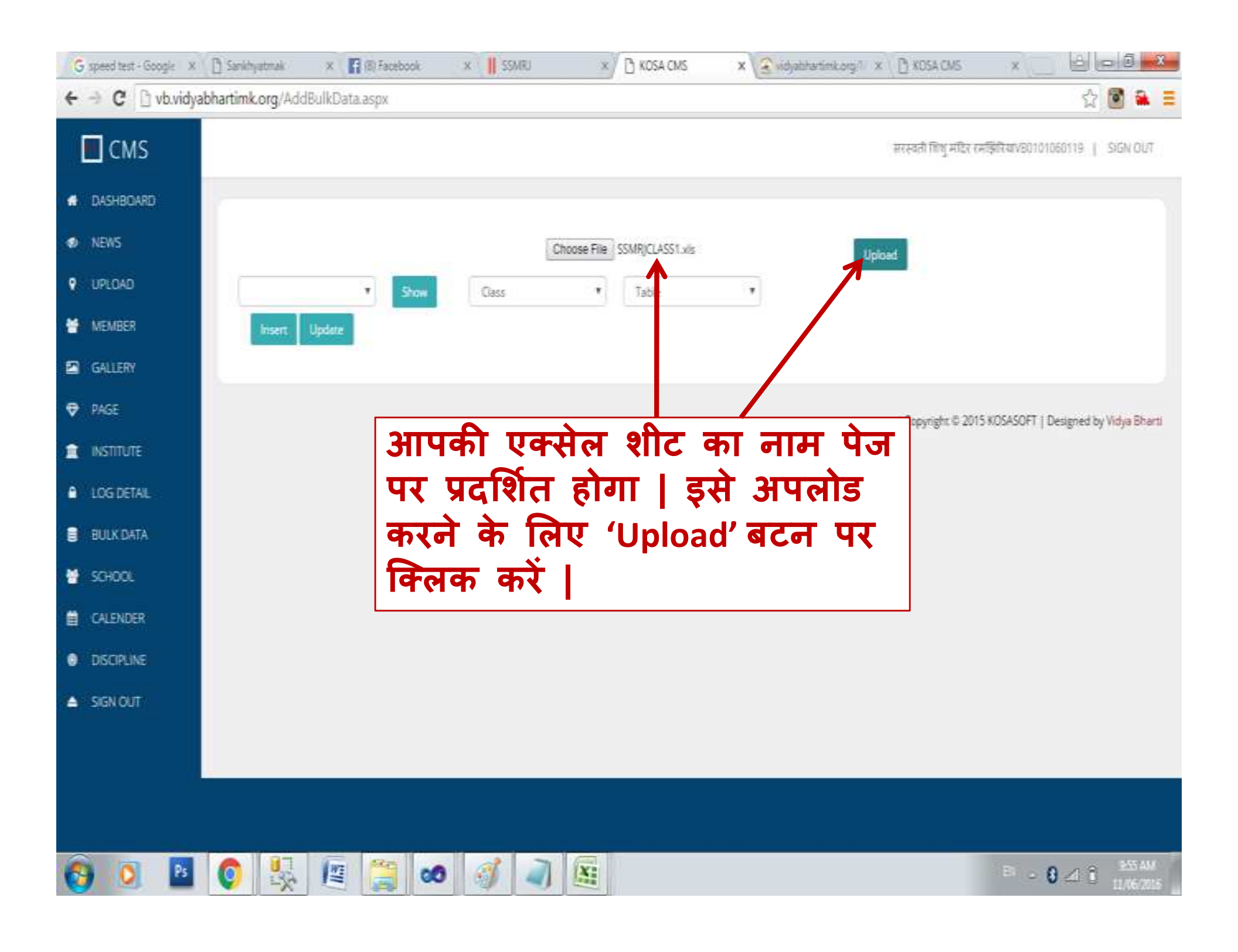

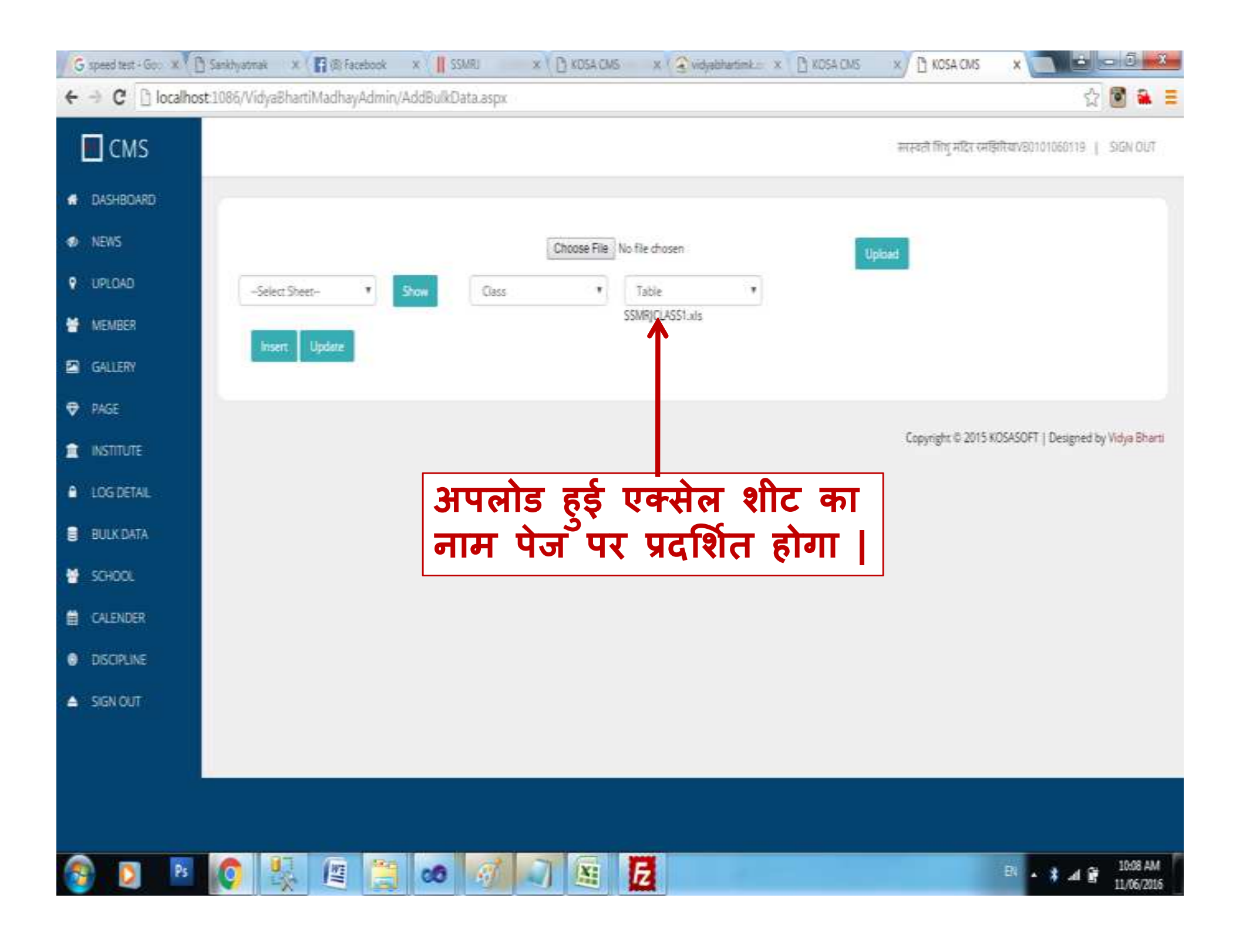

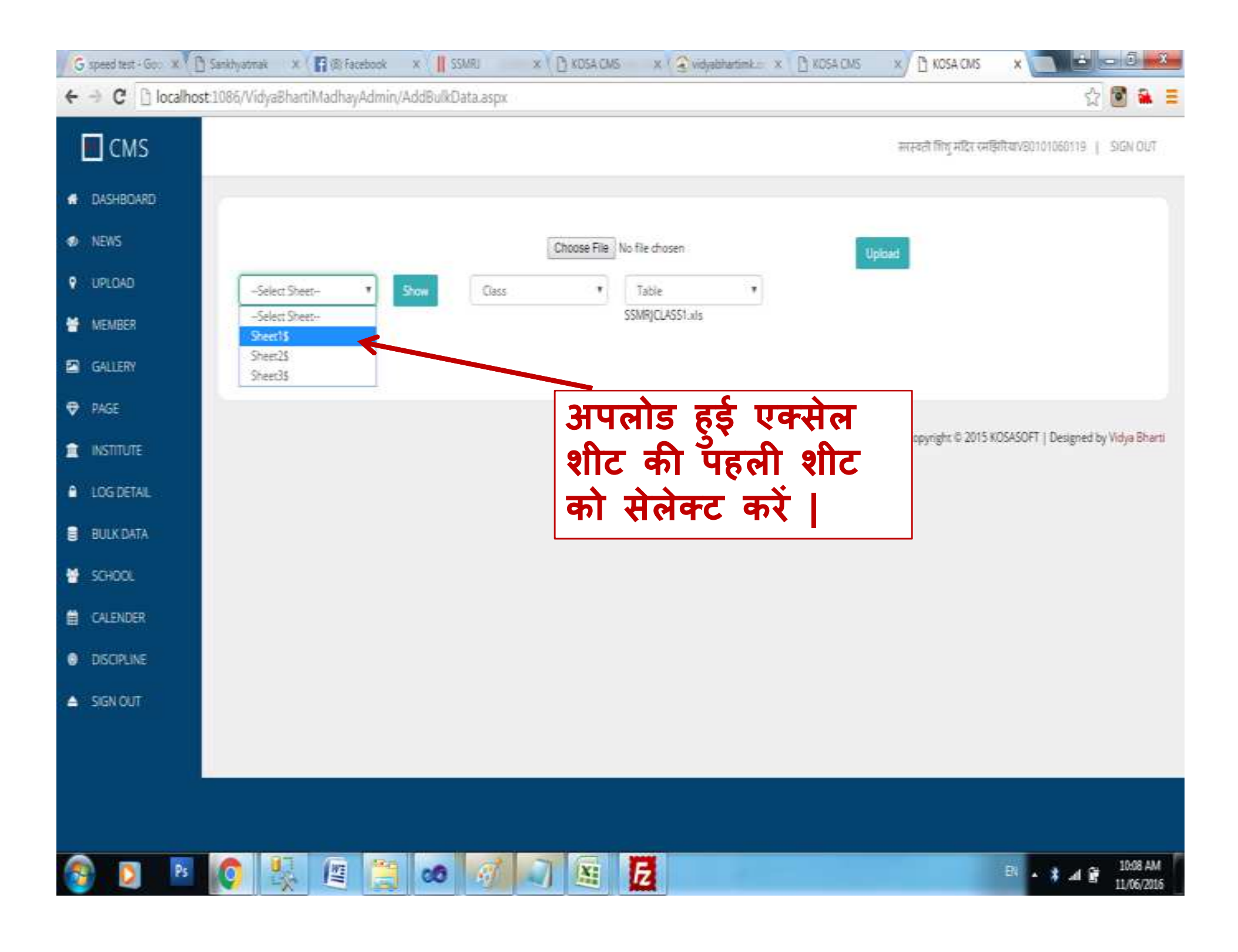

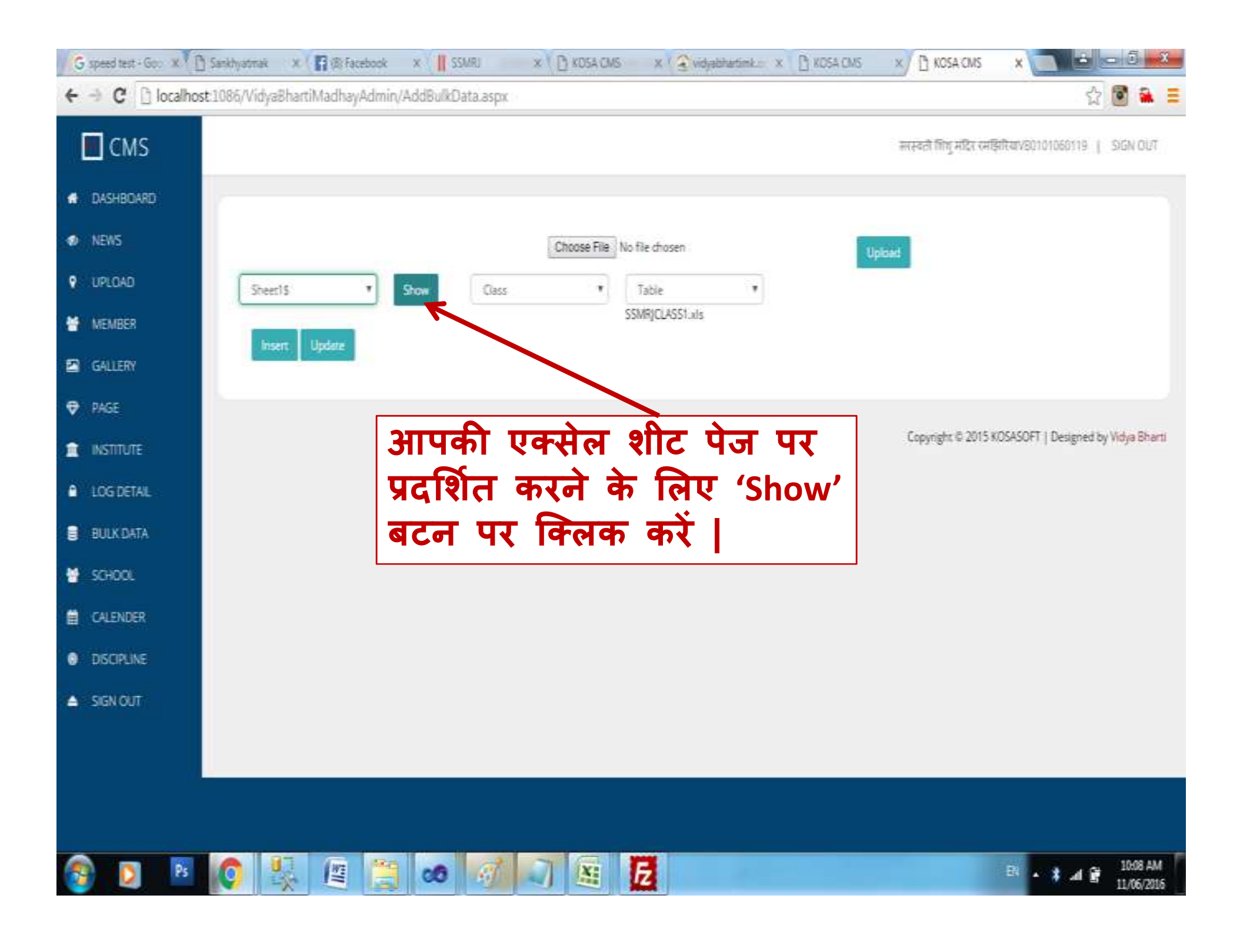

| ← → C 🗋 localhost       | 1086/Vidyai        | BhartiMa                     | adhayA                   | dmin/Addi  | BulkData.asp              | x i          | -             |                              |         |          | _                 |          |               |                     |                         | ☆            | 1       |            |
|-------------------------|--------------------|------------------------------|--------------------------|------------|---------------------------|--------------|---------------|------------------------------|---------|----------|-------------------|----------|---------------|---------------------|-------------------------|--------------|---------|------------|
| CMS                     |                    | अप                           | लो                       | ड ह        | ई एव                      | क्सेल        | त शीत         | ट की                         | स       | 6        |                   |          | सरस्वती भि    | ष्] मंदिर रमझिरियाः | 80101                   | 060119   SV  | SN OUT  |            |
|                         | _                  | जा                           | नक                       | गरी        | पेज                       | पर           | प्रदर्शि      | त हो                         | ग       |          |                   |          |               |                     |                         |              |         |            |
| D NEWS                  |                    |                              |                          |            |                           |              |               | Choose File No               | file ch | osen     | _                 |          |               |                     | 1                       | Upload       |         |            |
| UPLOAD                  | Sheet              | 5                            |                          | •          | Show                      | Clas         | 55            | ,                            | 1       | able     |                   |          | ,             |                     |                         |              |         |            |
| MEMBER                  |                    |                              |                          |            |                           | ¥.           |               |                              | SSN     | IRICLASS | il.xis            |          |               | -                   |                         |              |         |            |
| GALLERY                 | Studen<br>Name     | tMother's<br>Name            | sFather's<br>Name        | Stud_Reg_N | oStud_Reg_Dat             | ePresent_Cla | ssAddmission_ | ClassDOB                     | Gende   | erCast   | Caste<br>Category | Religion | Samagra<br>ID | Adhaar No           | Туре                    | School ID    | Section | Bani<br>No |
| ₽ PAGE                  | आभी दुवे           | श्रेमती<br>कमता दुवे         | श्वे संदीप<br>दुवे       | 138/5888   | 08/07/2013<br>12:00:00 AM | Class1       | KG1           | 02/09/2009<br>12:00:00<br>AM | GIRL    | दाहरूण   | GEN               | HINDU    | 129889317     | 72029310044534      | 4 <sup>Non</sup><br>RTE | VB0101060119 | в       | 3533       |
|                         | अजय<br>परंत        | श्रीमली<br>बवली पटेल         | थी<br>इरिश्वेकर<br>घटन   | 14UKG1054  | 16/07/2014<br>12:00:00 AM | Class1       | KG2           | 07/10/2007<br>12:00:00<br>AM | BCY     | काश      | OBC               | HINDU    | 182625035     | 5383329573936       | Non<br>RTE              | V80101060119 | 8       | 3275       |
| LOG DETAIL              | आकाश<br>रजक        | श्रीमती<br>खुशी रजक          | श्री<br>हरिकिशन          | 15CL11075  | 15/04/2015<br>12:00:00 AM | Class1       | CLASS1        | 18/09/2009<br>12:00:00       | BOY     | रज़क     | OBC               | HINDU    | 19382722      | 2670530813035       | Non<br>RTE              | VB0101060119 | 8       | 942(       |
|                         | अरुव<br>प्रत्य सिं | श्रीमती<br>साजेश्वरी<br>मित  | थों राम<br>घताप सिंह     | 13LKG793   | 27/05/2013<br>12:00:00 AM | Class1       | NG1           | 26/04/2009<br>12:00:00<br>4M | BCY     | राजपूत   | GEN.              | HINDU    | 16130765      | 9242057154350       | Non<br>RTE              | VB0101060119 | 8       | 8001       |
| CALENDER                | धीरत हेन           | श्रेमते<br>वदन सेन           | श्री अशोक<br>कुमार हेन   | 13LKG903   | 11/07/2013<br>12:00:00 AM | Class1       | KG1           | 20/03/2009<br>12:00:00<br>#M | BOY     | सेन      | OBC               | HINDU    | 16557314      | 8680660857695       | Non<br>RTE              | VB0101060119 | 8       | 9424       |
| DISCIPLINE     SIGN OUT | धीरेन्द्र<br>घटेत  | श्रेमते<br>शोल               | श्री<br>हरिशंकर          | 13LKG826   | 15/02/2015<br>12:00:00 AM | Class1       | KG1           | 26/06/2010<br>12:00:00<br>AM | всу     | परेंज    | OBC               | HINDU    | 180202762     | 2                   | Non<br>RTE              | VB0101060119 | 8       | 3533       |
|                         | हांशिका<br>रेकवार  | श्रीमले नेह<br>रेकवार        | ल्ये देवेन्द्र<br>रेकवार | 15CL11079  | 16/04/2015<br>12:00:00 AM | Class1       | CLASS1        | 15/12/2008<br>12:00:00<br>AM | GIRL    | रेकवार   | OBC               | HINDU    | 186489603     | 3                   | Non<br>RTE              | VB0101060119 | 8       | 8061       |
|                         | हेमत<br>घटेल       | श्रीमती<br>राजकुमारी<br>पटेल | ধ্য<br>হারান্যন<br>মঠন   | 14LKG947   | 07/04/2014<br>12:00:00 AM | Class1       | NG1           | 13/10/2009<br>12:00:00<br>AM | GIRL    | परेंज    | OBC               | HINDU    | 144640001     | 1                   | Non<br>RTE              | VB0101060119 | 8       | 3510       |
|                         |                    | 4-3                          | श्री लक्ष्मी             |            | 10/07/2014                |              |               | 12/02/2010                   |         |          |                   |          | -             |                     | Nes                     |              |         |            |

| ← → C ☐ localhost CMS                            | 1086/Vidyal                    | BhartiMa                      | adhayA                    | dmin/AddE   | BulkData.asp              | ित्व    | <b>5</b> 9                 | गितः  | की त                         | र्त   | ता       | <b>.</b>          |          | सरस्वती वि    | भू मदिर रमझिरियाः | 80103      | 값<br>060119   SK | SN OUT  |            |
|--------------------------------------------------|--------------------------------|-------------------------------|---------------------------|-------------|---------------------------|---------|----------------------------|-------|------------------------------|-------|----------|-------------------|----------|---------------|-------------------|------------|------------------|---------|------------|
| DASHBOARD                                        | क                              | क्षा                          | ा<br>क                    | ९२<br>ने रि | रिट                       | से      | सेत                        | तेक्ट | प्ता प<br>करें               |       |          |                   |          |               |                   |            |                  |         |            |
| NEWS                                             |                                |                               |                           |             |                           |         |                            | 4     | Choose File No               | filed | nosen    |                   | J        |               |                   | 1          | Upload           |         |            |
| V UPLOAD                                         | Sheet                          | 15                            |                           | •           | Show                      | ſ       | Class                      |       | •                            | 1     | Table    |                   |          | •             |                   |            |                  |         |            |
| MEMBER                                           |                                |                               |                           |             |                           |         | Class                      |       |                              | 55    | MR/CLASS | six.ris           |          |               |                   | _          |                  |         |            |
| SALLERY                                          | Studen<br>Name                 | tMother's<br>Name             | Father's<br>Name          | Stud_Reg_No | Stud_Reg_Dat              | tePiese | PreKG<br>KG1               |       |                              | Gend  | erCast   | Caste<br>Category | Religion | Samagra<br>ID | Adhaar No         | Туре       | School ID        | Section | Bank<br>No |
| PAGE                                             | आभी दुवे                       | श्रीमती<br>कमता दुवे          | थी संदीप<br>दुवे          | 13KG888     | 08/07/2013<br>12:00:00 AM | Class   | KG2<br>Class1<br>Class2    |       | 1                            | GIRL  | द्राहरूज | GEN               | HINDU    | 129889317     | 20293100445344    | Non<br>RTE | VB0101060119     | в       | 3533.      |
|                                                  | अजय<br>परेन                    | श्रीमती<br>बंबली पटेल         | थी<br>इरिशकर<br>घटेन      | 14UKG1054   | 16/07/2014<br>12:00:00 AM | Class'  | Class3<br>Class4<br>Class5 |       |                              | BCY   | काशी     | OBC               | HINDU    | 182625035     | 383329573936      | Non<br>RTE | V80101060119     | в       | 3275       |
| LOG DETAIL                                       | अकाश<br>रजक                    | श्रीमली<br>खुशी रजक           | त्री<br>हरिकिशन<br>इ.स्क  | 15CL11075   | 15/04/2015<br>12:00:00 AM | Class'  | Class6<br>Class7           |       |                              | BOY   | रज्ञ     | OBC               | HINDU    | 19382722      | 670530813035      | Non<br>RTE | VB0101060119     | 8       | 9420       |
| SCHOOL                                           | अख्य<br>प्रत्यप्र सिं<br>राजपत | থ্যসনো<br>রন্যটাগ্রহা<br>(মির | श्री राम<br>प्रताप सिंह   | 13LKG793    | 27/05/2013<br>12:00:00 AM | Class'  | Class9<br>Class10          |       |                              | BCY   | राजपूत   | GEN               | HINDU    | 16130765      | 242057154350      | Non<br>RTE | VB0101060119     | в       | 8001;      |
| 🛱 CALENDER                                       | धीरत हेन                       | श्रीमती<br>वदना सेन           | श्री अशोक<br>कुमार सेन    | 13LKG903    | 11/07/2013<br>12:00:00 AM | Class1  | Dass12                     | (3)   | 121000<br>AM                 | BOY   | सेन      | 080               | HINDU    | 16557314      | 680660857695      | Non<br>RTE | VB0101060119     | 8       | 9424       |
| <ul> <li>DISCIPLINE</li> <li>SIGN OUT</li> </ul> | धीरेन्द्र<br>घटेन              | श्रेमते<br>शेल                | श्री<br>हरिश्वंकर         | 13LKG826    | 15/02/2015<br>12:00:00 AM | Class1  |                            | /G1   | 26/06/2010<br>12:00:00<br>AM | BCY   | परेल     | OBC               | HINDU    | 180202762     |                   | Non<br>RTE | VB0101060119     | в       | 3533.      |
|                                                  | हांशिका<br>रेकवार              | श्रीमत्ते नेह<br>रेकवर        | ात्री देवेन्द्र<br>रेकवार | 15CL11079   | 16/04/2015<br>12:00:00 AM | Class1  | 0                          | LASS1 | 15/12/2008<br>12:00:00<br>AM | GIRL  | रेकवार   | 080               | HINDU    | 186489603     | 8                 | Non<br>RTE | VB0101060119     | 8       | 8001       |
|                                                  | हेमत<br>घटेन                   | श्रीमती<br>राजकुमारी<br>परेल  | श्री<br>सोताराम<br>घटेन   | 14LKG947    | 07/04/2014<br>12:00:00 AM | Class1  |                            | /G1   | 13/10/2009<br>12:00:00<br>AM | GIRL  | पटॅल     | OBC               | HINDU    | 144540001     |                   | Non<br>RTE | VB0101060119     | 8       | 3510       |
|                                                  |                                |                               | श्री लक्ष्मी              |             | 10/07/2014                |         | -                          |       | 12/02/2010                   |       |          | -                 |          |               |                   | Nine       |                  |         |            |

| 9 | speed test | - Goo 🗴 🕒 Sankhyatmak  | x ( 🛐 🔅 Facebook    | × SSMRU           | × C KOSA CMS | x 🕄 vidyabhartimk.:: x 🕒 | KOSA CMS | × 🕒 KOSA CMS | × |   |   | X |
|---|------------|------------------------|---------------------|-------------------|--------------|--------------------------|----------|--------------|---|---|---|---|
| 4 | ∋ C        | 🗋 localhost 1086/Vidya | sBhartiMadhayAdmin, | /AddBulkData.aspx | 11           |                          |          |              |   | ☆ | 1 | Ξ |

| CMS                                          | <b>f</b>                     | रेस्                            | ट र                            | ते 'S        | tude                      | ntD         | etails'                  | को                                 | से        | लेव              | ट        | करे       |          | गु मंदिर रनझिरियाः | 80101      | 060119   50  | EN OUT         |             |
|----------------------------------------------|------------------------------|---------------------------------|--------------------------------|--------------|---------------------------|-------------|--------------------------|------------------------------------|-----------|------------------|----------|-----------|----------|--------------------|------------|--------------|----------------|-------------|
| A DASHBOARD                                  | -                            |                                 |                                |              |                           |             |                          |                                    |           |                  |          |           |          |                    |            |              |                |             |
| 🔹 NEWS                                       |                              |                                 |                                |              |                           |             | Cho                      | ose File No                        | o file ch | osen             |          |           |          |                    | 1          | Upload       |                |             |
| V UPLOAD                                     | Sheet                        | 15                              |                                | •            | Show                      | Clas        | 35                       |                                    | G         | Table            |          |           | •        |                    |            |              |                |             |
| MEMBER                                       | Studen                       | Mother's                        | Father's                       | Courd Day Mr | Stud Par Dat              | Present (1) | readdmission (las        | -008                               | Casto     | able<br>Rudent ( | letais   | -         | 7        | Adhaar No          | Turne      | School ID    | Cartin         | Bank        |
| GALLERY                                      | Name                         | Name                            | Name                           | Scon ves in  | variant west they         | erresences  | samual institution class | 5000                               | Genoe     | i cast           | Category | V Neighti | ID DI    | Autobit 140        | type       | SCHOOL ID.   | Jeculo         | No          |
| ♥ PAGE                                       | आशी दुवे                     | श्रीमती<br>कमजा दुवे            | श्वे संदोग<br>दुवे             | 13KG888      | 08/07/2013<br>12:00:00 AM | Class1      | KG1                      | 02/09/2009<br>12:00:00<br>AM       | GIRL      | दाहमण            | GEN      | HINDU     | 12988931 | 72029310044534     | Non        | VB0101060119 | в              | 3533        |
|                                              | अजय<br>परेत                  | श्रीमती<br>बंबती पटेल           | श्री<br>इरिश्वकर<br>प्रदेव     | 14UKG1054    | 16/07/2014<br>12:00:00 AM | Class1      | KG2                      | 07/10/2007<br>12:00:00             | BCY       | कासी             | OBC      | HINDU     | 18262503 | 5383329573936      | Non<br>RTE | VB0101060119 | 8              | 3275        |
| LOG DETAL                                    | आकाश<br>रजक                  | श्रीमत्त्री<br>खुशी रजक         | ন্থা<br>ন্থা<br>হাংকিগ্ডন      | 15CL11075    | 15/04/2015<br>12:00:00 AM | Class1      | CLASS1                   | 18/09/2009                         | BOY       | रज्ञ             | 08C      | HINDU     | 19382722 | 2670530813035      | Non<br>RTE | VB0101060119 | 8              | 9420        |
| <ul> <li>BULKDATA</li> <li>SCHOOL</li> </ul> | अरुण<br>प्रत्रम सिं<br>राजपत | श्रीमती<br>इंग्रजेश्वरी<br>सिंह | रजन<br>श्री राम<br>प्रताप सिंह | .13LKG793    | 27/05/2013<br>12:00:00 AM | Class1      | KG1                      | PM<br>26/04/2009<br>12:00:00<br>AM | BCY       | राजपूत           | GEN.     | HINDU     | 16130765 | 9242057154350      | Non<br>RTE | VB0101060119 | 8              | 8001        |
| 🗎 CALENDER                                   | धीरत है।                     | श्रेमले<br>वदना सेन             | श्री अशोक<br>कुमार सेन         | 13LKG903     | 11/07/2013<br>12:00:00 AM | Class1      | KG1                      | 20/03/2009<br>12:00:00<br>AM       | BOY       | र्तन             | OBC      | HINDU     | 16557314 | 8680660857695      | Non<br>RTE | NB0101060119 | 8              | 9424        |
| DISCIPLINE     SIGN CKIT                     | धीरेन्द्र<br>घटेल            | श्रेमते<br>शेल                  | श्री<br>हरिश्वंकर              | 13LKG826     | 15/02/2015<br>12:00:00 AM | Class1      | NG1                      | 26/06/2010<br>12:00:00             | BCY       | গরৈ              | OBC      | HINDU     | 18020276 | 2                  | Non<br>RTE | VB0101060119 | 8              | 3533        |
|                                              | हतिका<br>रेकवार              | श्रीमल्डे नेह<br>रेकवार         | त्वे देवेन्द्र<br>रेकवार       | 15CL11079    | 16/04/2015<br>12:00:00 AM | Class1      | CLASS1                   | 15/12/2008<br>12:00:00             | GIRL      | रेकवार           | OBC .    | HINDU     | 18648960 | 3                  | Non<br>RTE | VB0101060119 | 8              | 8001        |
|                                              | हेमत<br>घटन                  | श्रीमती<br>राजकुमारी<br>पटेल    | श्वे<br>होताग्रम<br>प्रदेत     | 14LKG947     | 07/04/2014<br>12:00:00 AM | Class1      | KG1                      | 13/10/2009<br>12:00:00<br>AM       | GIRL      | पटॅल             | OBC      | HINDU     | 14464000 | 1                  | Non<br>RTE | VB0101060119 | B              | 3510        |
|                                              | जहान्ती                      | श्रेमते                         | श्री लक्ष्मी                   |              | 10/07/2014                |             |                          | 12/02/2010                         |           |                  |          |           |          |                    | Non        |              |                |             |
| 😰 🖸 🖻                                        | 0                            |                                 | 5                              | 3            | 0                         | 1           | E                        |                                    |           |                  |          |           |          |                    | B4 .       | 1 al 2       | 10:10<br>11/06 | AM<br>(2016 |

Wating for localheist.

00 X

E

3

1

Ps

| विश्वकर्मा         | अम्ख<br>अर्चन              | ন্থা<br>हरिशंकर             | 13LKG825  | 12:00:00 AM               | Class1 | WG1    | 12:00:00<br>AM              | BOY       | लौहार   | OBC   | HINDU | 165473515 |              | RTE        | VB01010601198 | 1105 |
|--------------------|----------------------------|-----------------------------|-----------|---------------------------|--------|--------|-----------------------------|-----------|---------|-------|-------|-----------|--------------|------------|---------------|------|
| भूषि राज<br>रजक    | श्रेमती<br>राजकुमारी       | श्री सुमत<br>रजक            | 13LKG834  | 15/02/2013<br>12:00:00 AM | Class1 | NG1    | 08/10/201<br>12:00:00<br>AM | D<br>BCY  | रतक     | OBC   | HINDU | 152641237 | 577852109496 | Non<br>RTE | VB0101060119B | 351  |
| रूमर<br>खत         | থ্যসূর্ন<br>মথ্য           | थी<br>रामकुमार              | 13LKG908  | 16/07/2013<br>12:00:00 AM | Class1 | KG1    | 18/06/200<br>12:00:00<br>AM | 9<br>BCY  | रावत    | ST    | HINDU |           | 681366950324 | Non<br>RTE | VB01010601198 |      |
| श्रुति<br>पंगवार   | श्रेमती<br>सुनीत           | श्री द्वीपक<br>पंगवार       | 13LKG887  | 06/07/2013<br>12:00:00 AM | Class1 | KG1    | 17/01/201<br>12:00:00<br>AM | o<br>GIRL | अहिनवन  | চা    | HINDU | 196041071 | 729997377634 | Non<br>RTE | VB0101060119B |      |
| যুগ্যনন<br>উদনিবা  | श्रीमती<br>एकता<br>खेमरिया | श्री मधु<br>स्टन<br>खेमरिया | 13LKG772  | 13/04/2013<br>12:00:00 AM | Class1 | KG1    | 03/09/200<br>12:00:00<br>AM | 9<br>BCY  | ৱাহনস   | GEN   | HINDU | 189212053 |              | Non<br>RTE | VB01010601198 | 353  |
| तीम्य<br>सह्       | श्रीमती<br>राजकुमारी<br>सह | श्री<br>हरिशंकर<br>साह      | 13LKGB08  | 18/06/2013<br>12:00:00 AM | Class1 | NG1    | 23/12/200<br>12:00:00<br>AM | 9<br>GIRL | तेली    | OBC   | HINDU | 136893181 |              | Non<br>RTE | VB0101060119B | 353  |
| षुयश<br>श्रीवास्तव | श्रेमती<br>मृदुल           | त्री पंकज<br>श्रीवास्तव     | 15CL11108 | 02/06/2015<br>12:00:00 AM | Class1 | CL4551 | 12/09/200<br>12:00:00<br>AM | BCY       | ধীবাদনঃ | IGEN  | HINDU | 126751746 |              | Non<br>RTE | V901010601198 | 689  |
| वेदात<br>द्ववेदी   | ओमती<br>सरोज               | त्री विदेक<br>ट्वेवेटी      | 13LKG827  | 15/02/2013<br>12:00:00 AM | Class1 | WG1    | 03/12/200<br>12:00:00<br>AM | 9<br>BCY  | दाहरूण  | GEN   | HINDU | 174222091 | 8            | Non<br>RTE | VB01010601198 | 351  |
| विभूति<br>दुवे     | श्रेमते<br>तोना दुवे       | থ্য থিয়ক<br>ভুৱ            | 14UKG1062 | 23/07/2014<br>12:00:00 AM | Class1 | KG2    | 03/12/200<br>12:00:00<br>AM | 9<br>GIRL | दाहरूज  | GEN   | HINDU | 158935243 |              | Non<br>RTE | VB01010601198 |      |
| योगेल्द्र<br>गर्ग  | श्रेमले<br>वदन्त गर्ग      | श्चे धर्मन्द्र<br>लगे       | 15CL11166 | 04/07/2015<br>12:00:00 AM | Class1 | CLASS1 | 10/12/200<br>12:00:00<br>AM | B<br>BCY  | ৱাহনতা  | GEN . | HINDU | 157097158 | 2            | Non<br>RTE | VB01010601198 | 355  |

22/12/2008

← → X 🗋 localhost 1086/Vidya8hartiMadhayAdmin/AddBulkData.aspx

1

G speed test - Go: x 🕒 Sankhyatmak x 😭 🕸 Facebook x 📲 SSMRU x 🕒 KOSA CMS x 🕞 vidyabitartimk... x 🕒 KOSA CMS

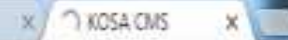

☆

B . \$ 4 8

1011 AM

11/06/2016

| ← → C 🗋 localhost | :1086/Vidya             | 8hartiM                        | adhayA                          | dmin/AddE   | BulkData.asp              |               | न भी             |                               | - 1     |                       | ଲି-               | <b>.</b>   |               | कामि           |            | 요<br>060119 ( S |        |            |
|-------------------|-------------------------|--------------------------------|---------------------------------|-------------|---------------------------|---------------|------------------|-------------------------------|---------|-----------------------|-------------------|------------|---------------|----------------|------------|-----------------|--------|------------|
|                   |                         |                                |                                 | जाप<br>अपर  | का ए<br>ब्रोड (           | : करा<br>हो ज | ल शाद<br>तिगी    | ्र ५५<br>एवं                  | मे      | त्रद<br>से            | ारा<br>ज          | י ה<br>קוע | जान<br>ति ह   | ाकारा<br>होगा  |            |                 |        |            |
| D NEWS            | Inser                   | t Record                       | L                               |             |                           |               |                  |                               | et al   |                       |                   |            |               | -              | <u> </u>   |                 |        |            |
|                   |                         |                                |                                 |             | _                         | -             | Ch               | pose File No                  | file ch | osen                  |                   |            |               |                |            | Upload          |        |            |
| MEMBER            | Shee                    | :15                            |                                 | •]          | Show                      | Clas          | lass 🔹           |                               | 2       | Student I<br>ARICLASS | Details<br>S1.xls |            | '             |                |            |                 |        |            |
| GALLERY           | Studer                  | ntMother'<br>Name              | sFather's<br>Name               | Stud_Reg_No | Stud_Reg_Dat              | ePresent_Cla  | ssAddmission_Cla | ssDOB                         | Gende   | erCast                | Caste             | Religion   | Samagra<br>ID | Adhaar No      | Туре       | School ID       | Sectio | Bani<br>No |
| 🗗 PAGE            | आभी दुर                 | श्रेमते<br>कमता दुवे           | त्री संदीम<br>दुवे              | 13KG888     | 08/07/2013<br>12:00:00 AM | Class 1       | KG1              | 02/09/2009<br>12:00:00        | GIRL    | दाहरूण                | GEN               | HINDU      | 129889317     | 72029310044534 | Non        | VB010106011     | 96     | 3533       |
|                   | अजय<br>घटेन             | श्रीमली<br>बचली प्रदेत         | श्री<br>इरिश्वकर<br>करेज        | 14UKG1054   | 16/07/2014<br>12:00:00 AM | Class1        | KG2              | 07/10/2007<br>12:00:00        | BCY     | काक्षी                | OBC               | HINDU      | 182625035     | 5383329573936  | Non<br>RTE | VB010106011     | 96     | 3275       |
| BULK DATA         | आकाश<br>रजक             | श्रीमली<br>खुशी रजव            | ्यन<br>श्री<br>हरिकिशन<br>इ.स्क | 15CL11075   | 15/04/2015<br>12:00:00 AM | Class1        | CLASSI           | 18/09/2009<br>12:00:00<br>axt | BOY     | रत्रक                 | OBC               | HINDU      | 19382722      | 2670530813035  | Non<br>RTE | VB010106011     | 98     | 9420       |
| SCHOOL            | अरम<br>घत्सप रि<br>घतपन | श्रीमती<br>दिराजेश्वरी<br>मिट  | श्री राम<br>प्रताप सिंह         | 13LKG793    | 27/05/2013<br>12:00:00 AM | Class1        | KG1              | 26/04/2009<br>12:00:00<br>AM  | BCY     | राजपूत                | GEN               | HINDU      | 16130765      | 9242057154350  | Non<br>RTE | VB010106011     | 98     | 800        |
| CALENDER          | धरत है                  | -<br>श्रेमले<br>न वदना सेन     | श्वी अशोक<br>कुमार होन          | 13LKG903    | 11/07/2013<br>12:00:00 AM | Class1        | KG1              | 20/03/2009<br>12:00:00<br>AM  | BOY     | सेन                   | OBC               | HINDU      | 16557314      | 680660857695   | Non<br>RTE | VB010106011     | 98     | 9424       |
| SIGN OUT          | धीरेन्द्र<br>घटेत       | श्रमते<br>श्रील                | श्री<br>इरिश्वंकर               | 13LKG826    | 15/02/2015<br>12:00:00 AM | Class1        | NG1              | 26/06/2010<br>12:00:00<br>AM  | BCY     | पटेल                  | OBC               | HINDU      | 180202762     | 2              | Non<br>RTE | VB010106011     | 98     | 3533       |
|                   | हांशिका<br>रेकवार       | श्रीमले नेइ<br>रेकवर           | तन्त्रे देवेन्द्र<br>रेकवार     | 15CL11079   | 16/04/2015<br>12:00:00 AM | Class1        | CLASS1           | 15/12/2008<br>12:00:00<br>AM  | GIRL    | रेंकवार               | OBC               | HINDU      | 186489603     | 3              | Non<br>RTE | VB010106011     | 98     | 8001       |
|                   | हेमत<br>घटन             | श्रीमती<br>राजकुमारी<br>प्रदेव | श्री<br>स्रोताग्रम<br>प्रदेव    | 14LKG947    | 07/04/2014<br>12:00:00 AM | Class1        | NG1              | 13/10/2009<br>12:00:00<br>AM  | GIRL    | पटेल                  | OBC               | HINDU      | 144540001     |                | Non<br>RTE | VB010106011     | 98     | 3510       |

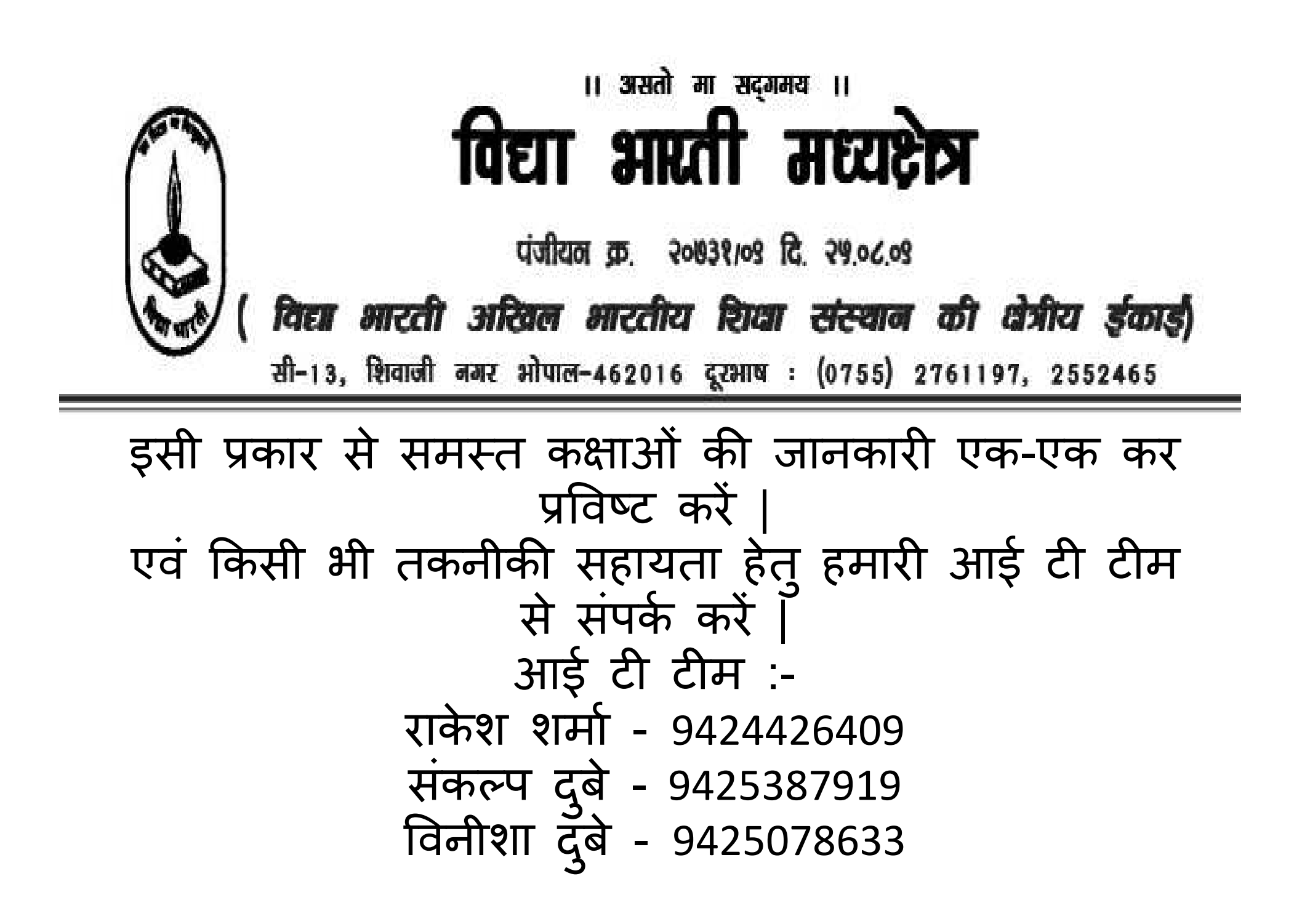